# S-Link Handbok ND-860362.1 SV

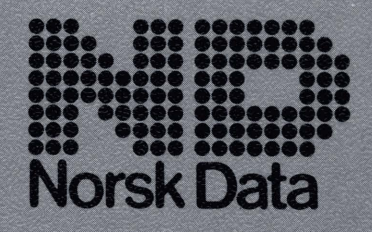

S-Link Handbok ND-860362.1 SV

Innehållet i denna handledning kan komma att ändras i framtida utgåvor. Norsk Data AB påtar sig inget ansvar för eventuella felaktiga uppgifter i texten och kan inte heller garantera att programvaran fungerar felfritt om den används i kombination med utrustning som inte har levererats av Norsk Data AB eller täcks av företagets serviceåtaganden.

Copyright – 1989 Norsk Data AB Första version på svenska September 1989

Beställningar eller frågor rörande dokumentation kan sändas till:

Norsk Data AB S-194 83 Upplands Väsby Sverige

# Förord

| Produkten         | S-Link (SINTRAN-Link) är en programmodul som<br>installeras på IBM-kompatibla persondatorer av typ<br>PC/XT/AT för kommunikation med Norsk Datas mini-<br>datorer med operativsystemet SINTRAN. Anslutningen<br>kan vara seriell eller ske via ett lokalt nätverk (LAN).                                                      |
|-------------------|----------------------------------------------------------------------------------------------------|
| Terminalemulering | Med S-Link kan persondatorn användas som terminal i<br>ett ND-system. Terminalemuleringen baseras på<br>terminaltyp 83 som är en textterminal. Grafik-<br>tillämpningar som NOTIS-BG eller NOTIS-DRAW kan<br>alltså inte användas via S-Link.                                                                                 |
| Filöverföring     | Med S-Link kan filer överföras mellan ND-datorn och<br>den anslutna persondatorn. Information som finns<br>lagrad på persondatorn kan skrivas ut på skrivare<br>anslutna till värddatorn.                                                                                                    |
| Läsaren           | Handboken beskriver hur S-Link används och förutsätter att användaren känner till hur:                                                                                                    |
|                   | • persondatorn startas                                                                                                    |
|                   | • DOS-kommandon ges                                                                                                    |
|                   | • DOS-filer lagras i kataloger                                                                                                    |
|                   | <ul> <li>vanliga NOTIS-tillampningar används</li> <li>filer benämns under MS-DOS, SINTRAN och<br/>NOTIS-DS.</li> </ul>                                                                                                    |
| Handboken         | Kapitel 1 till 5 beskriver olika funktioner i S-Link.<br>Bilaga A ger en översikt över olika tangentbordstyper<br>och vilka funktionstangenter som ska användas för<br>NOTIS-funktioner på de olika modellerna. Bilagorna B<br>till E ger mer teknisk information som kan vara<br>värdefull för tekniker och systemansvariga. |

iv

`

## Innehållsförteckning

| Kapitel 1                                       |    |
|-------------------------------------------------|----|
| Börja arbeta med S-Link                         | 1  |
| Introduktion                                    | 1  |
| NOTIS- eller PC-tangentbord                     | 2  |
| Starta S-Link                                   | 3  |
| Huvudmenyn i S-Link                             | 4  |
| Byt värddator i nätverk                         | 8  |
| Byt port för anslutning (seriell anslutning)    | 9  |
| Lämna S-Link                                    | 10 |
| Kapitel 2                                       |    |
| Terminalemulering                               | 11 |
| Starta terminalemulering                        | 11 |
| Terminalemulatorns funktioner                   | 13 |
| Utskrift av skärmbildens text på lokal skrivare | 14 |
| Utskrift från NOTIS-program                     | 15 |
| Terminalmenyn                                   | 16 |
| Lämna värddatorn                                | 18 |
| Kapitel 3                                       |    |
| Filöverföring                                   | 21 |
| Logga in innan du startar filöverföringen       | 21 |
| Formulär för filöverföring                      | 22 |
| Kopiera filer från PC till värddator            | 25 |
| Kopiera filer från värddator till PC            | 28 |
| Kapitel 4                                       |    |
| Utskrift från PC till värddator                 | 31 |

V

| Kapit | el 5 |
|-------|------|
|-------|------|

| Standardvärden i S-Setup                 | 35 |
|------------------------------------------|----|
| LAN-kommunikation                        | 37 |
| Seriell kommunikation                    | 39 |
| Färg på bildskärmen                      | 40 |
| Tillval                                  | 41 |
| Bilaga A                                 |    |
| Tangentbord                              | 43 |
| PC/XT/AT-tangentbord i standardutförande | 44 |
| Utökat AT-tangentbord ("Enhanced") i     |    |
| standardutförande                        | 45 |
| Utökat AT-tangentbord från Norsk Data    |    |
| (ND-Enhanced)                            | 46 |
| NOTIS-funktioner på standardtangentbord  | 47 |
| NOTIS-funktioner på andra tangentbord    | 51 |
| Kontrollsekvenser                        | 56 |
| Bilaga B                                 |    |
| Installation och hårdvara                | 57 |
| Systemkray                               | 57 |
| Katalogstruktur på hårddisken            | 59 |
| Kablar                                   | 60 |
| Modemanslutning                          | 63 |
| Bilaga C                                 |    |
| Systemfilen HOSTS (LAN-system)           | 65 |
| Bilaga D                                 |    |
| Teckenuppsättning (språk)                | 67 |
| Bilaga E                                 |    |
| Felmeddelanden i S-Link                  | 69 |
| Register                                 | 73 |
|                                          |    |

vi

vii .

.

.

## Kapitel 1: Börja arbeta med S-Link

### Introduktion

S-Link används på IBM-kompatibla persondatorer av modell PC, XT, AT eller PS/2 för kommunikation med Norsk Datas minidatorer som arbetar med operativsystemet SINTRAN III. I en sådan koppling kallas den större datorn för "värddator". Persondatorn kan via S-Link användas som terminal i ett ND-system. Du får därmed tillgång till information och program på värddatorn och kan överföra information från den ena datorn till den andra.

När du har startat S-Link väljer du enkelt önskad funktion från en meny.

Med S-Link installeras även modulen S-Setup. Med S-Setup kan du definiera rätt värden för kommunikation med värddatorn och anpassa olika funktioner i S-Link efter dina behov. S-Setup beskrivs närmare i kapitel 5.

### NOTIS- eller PC-tangentbord

S-Link kan användas på PC-modeller med olika typer av tangentbord. Tangenternas funktioner kan emellertid variera från en tangentbordsmodell till en annan.

I bilaga A finns en förteckning över olika tangentbordstyper. Där förklaras hur funktionstangenterna på de olika modellerna fungerar.

#### OBS!

Alla kommandomenyer i S-Link har ett fält där funktionstangenter eller möjliga tangentkombinationer förklaras. Informationen i detta fält kan variera beroende på vilken typ av dator du använder.

Det finns många olika kombinationer av datorer och program. Funktionerna kan därför variera. I synnerhet tangentkombinationen CTRL + DEL kan vålla problem. Om en tangentkombination ger oväntade resultat, kan du läsa mer i bilaga A som ger förslag till alternativa tangentkombinationer.

Illustrationerna i denna handbok visar skärmbilder från en dator utrustad med AT-tangentbordet **ND Enhanced**. Om skärmbilden på din dator inte liknar bilderna i handboken, beror det på att du har en annan tangentbordstyp. Du ska använda de tangenter som anges på din bildskärm, inte de som visas i handbokens bilder.

### <u>Starta S-Link</u>

Vid symbolen för operativsystemet MS-DOS skriver du

s-link,⊣

OBSI

S-Link startas och huvudmenyn visas på skärmen.

Om huvudmenyn inte visas på skärmen när du ger detta kommando, kan du pröva med att byta till den katalog där S-Link finns och sedan ge kommandot på nytt.

Om det tar lång tid att starta S-Link kan du börja med att ladda S-Start. Skriv kommandot:

s-start.J

Starta sedan S-Link som vanligt. Du behöver bara ladda S-Start en gång när du startar datorn – den snabbare rutinen fungerar sedan var gång du ger kommandot s-link. Start-rutinen ger även andra fördelar om du är ansluten till värddatorn via LAN. Jfr kapitel 2 för ytterligare information.

### Huvudmenyn i S-Link

Om din persondator är ansluten till ett lokalt nätverk (LAN), visas värddatorns namn i huvudmenyn ("Krylbo" i vårt exempel):

| Suenzka   | ND S-Link A01 (2 juni 89)                                        | Uhrddator: Krylbo      |
|-----------|------------------------------------------------------------------|------------------------|
|           | Utindation<br>Filöwerföring<br>Skriv på Värd<br>Välj Värd (Port) |                        |
| 1 📲 U£1.j |                                                                  | Hikir Hjelp Staff Slut |

Om persondatorn däremot är ansluten via en seriell port till värddatorn, anges aktuell kommunikationsport:

Kapitel 1: Börja arbeta med S-Link

De flesta menver i S-Link är uppbyggda på ett liknande sätt. • en titelrad högst upp med relevant information. • menyns arbetsområde med tillgängliga menyval. • en statusrad längst ner på skärmen med uppgift om hur tangenterna används för olika funktioner. Titelraden Språk Tangentbordets och skärmens teckenuppsättning varierar från språk till språk. Till vänster i titelraden står angivet vilket språk S-Link har installerats för. Tangentbordets teckenuppsättning måste inte motsvara programmets språkversion om du exempelvis vill se systemmeddelanden från S-Link på ett annat språk. I bilaga D beskrivs hur systemet fungerar med olika språkvarianter. Värddator I ett lokalt nätverk (LAN-anslutning) kan det finnas flera värddatorer. Du måste då välja vilken värddator du vill arbeta mot. Namnet på vald värddator visas längst till höger i titelraden. Använd menyalternativet "Välj värd (port)" när du vill byta för kommunikation med en annan värddator. Port I ett seriellt anslutet system, visar fältet längst till höger i titelraden vilken port på din PC som används för kommunikation med värddatorn (COM1: eller COM2:).

### Menyns arbetsområde

|                  | I arbetsområdet visas aktuellt menyval med negativ text.<br>Flytta markeringen med hjälp av piltangenterna $(\uparrow, \downarrow)$ .<br>Bekräfta sedan ditt menyval med RETUR (, ). Du kan<br>även skriva den första bokstaven i önskat menyval –<br>exempelvis V för Värddator. |
|------------------|----------------------------------------------------------------------------------------------------|
| Värddator        | Välj detta alternativ när du vill använda din persondator<br>som en terminal ansluten till värddatorn. Läs mer i<br>kapitel 2 om hur man arbetar via terminalemulering.                                                                                                    |
| Filöverföring    | Välj detta alternativ när du vill kopiera filer mellan<br>värddatorn och persondatorn. Läs mer i kapitel 3.                                                                                                    |
| Skriv på värd    | Välj detta alternativ när du vill skriva ut dokument<br>lagrade på persondatorn på en skrivare ansluten till<br>värddatorn. Läs mer i kapitel 4 om denna funktion.                                                                                                    |
| Välj Värd (port) | I lokala nätverk kan du använda denna funktion för att<br>välja vilken värddator du vill ansluta persondatorn till. I<br>ett seriellt anslutet system kan du här välja vilken kom-<br>munikationsport på din persondator som ska användas<br>för anslutning till värddatorn.      |

#### Statusraden

HJÄLP

Statusraden längst ner på skärmen anger vilka funktionstangenter du kan använda. Tangentens namn visas i negativ text. Till höger om namnet står funktionen angiven. PIL UPP (<sup>↑</sup>) framför tangentnamnet betyder att du ska använda tangenten med SKIFT.

Om det finns en HJÄLP-funktion tillgänglig i menyn, visar statusraden vilken funktionstangent du ska använda. HJÄLP-bilden visar information om de olika menyval som finns på skärmen. Arbetar du med ett NOTIS-tangentbord kan du som vanligt använda HJÄLP-tangenten. Annars måste du använda den tangent som står angiven på statusraden (vanligtvis F1). Tryck på vilken tangent som helst när du har läst HJÄLP-bildens information och vill återgå till menyn igen.

### Byt värddator i nätverk (LAN-installationer)

I huvudmeny använder du menyvalet "Välj Värd (port)". På skärmen visas en förteckning över de värddatorer som finns definierade på din PC:

| Svenska | ND S-Link A01 (2 juni 89) Ukirddator:Krylbo |
|---------|---------------------------------------------|
|         |                                             |
|         | Sanantha 回應整定調整理論與估定。估定这<br>Krylbo          |
|         |                                             |
|         |                                             |
| H 1811  | SILIT åter                                  |

Välj med piltangenter Använd PIL UPP och PIL NER (↑, ↓) för att markera önskad värddator och bekräfta med RETUR (↓). Vill du lämna förteckningen utan att byta värddator, trycker du på F3 (SLUT på NOTIS-tangentbord).

#### OBSL

När listan visas är den första värddatorn markerad – inte den den aktuella. Var försiktig så att du inte trycker på RETUR-tangenten och därmed byter till den första värddatorn i listan av misstag.

50 värddatorer Du kan maximalt definiera 50 värddatorer i S-Link. Om önskad värddator inte finns med i förteckningen kan du använda S-Setup för att definiera den. Läs mer om detta i kapitel fem.

### Byt port för anslutning (seriell anslutning)

Är din persondator seriellt ansluten använder du menyvalet "Välj Värd (port)" för att bestämma vilken kommunikationsport som ska användas vid kommunikation med värddatorn. Skärmbilden ser då ut så här:

| Svenska   | ND S-Link A01 (2 juni 89) Värddator: COM |
|-----------|------------------------------------------|
|           |                                          |
|           | CMT期间通过透过的运行通过回过的<br>CDM2                |
|           |                                          |
|           |                                          |
|           |                                          |
| 11 🕷 UK11 | Stiff &ta                                |

Välj med piltangenter
 Använd piltangenterna för att markera vilken port du vill använda och bekräfta med RETUR-tangenten (↓).
 För att återgå till huvudmenyn trycker du på F3 (SLUT på NOTIS-tangentbord).

OBSI När förteckningen visas är den första porten i listan markerad, oavsett vilken port du för närvarande utnyttjar. Trycker du oavsiktligt på RETUR-tangenten byter du alltså till den första porten i listan.

### <u>Lämna S-Link</u>

När arbetet via S-Link är färdigt återgår du till huvudmenyn antingen från värddatorn eller från någon av undermenyerna i S-Link. I huvudmenyn trycker du på F3 (eller SLUT om du arbetar med ett NOTIS-tangentbord) för att stänga S-Link. På skärmen visas operativsystemets symbol eller det menysystem från vilket S-Link startades. Du kan sedan använda din persondator som vanligt.

#### OBS!

Om du är ansluten till värddatorn i ett lokalt nätverk (LAN-anslutning) och avslutar arbetet på värddatorn utan att först logga ut, kan du få följande meddelande:

There are x local global network descriptors open. Unloading the resident module may crash programs using them. Are you sure? (Y/N) (x är en siffra)

Detta meddelande innebär ingenting allvarligt. Om du svarar Y för Ja, rensas kommunikationsprogrammet från persondatorns internminne. Därmed frigörs 100 kbytes minne. När du startar S-Link nästa gång laddas kommunikationsprogrammet på nytt. Behöver du datorns minnesresurser kan det vara en fördel att rensa minnet mellan arbetspassen i S-Link.

## Kapitel 2 Terminalemulering

I detta kapitel beskrivs hur S-Link används för terminalemulering när du arbetar mot en värddator. Du kan på detta sätt utnyttja din PC som en vanlig terminal ansluten till minidatorn.

### Starta terminalemuleringen

När huvudmenyn i S-Link visas på skärmen väljer du det översta alternativet "Värddator". Bekräfta med RETUR-tangenten (,). På skärmen ser du följande text:

S-Link NOTIS-Terminal Tryck ALT+MELLANSLAG för HJÄLP/SLUT

Du kan nu logga in på värddatorn som vanligt. Är din PC ansluten i ett lokalt nätverk (LAN) får du följande meddelande på skärmen som anger att värddatorn är tillgänglig ("Krylbo" i vårt exempel):

Telenet Server on Krylbo available Press <ESC> to log in

#### Återgå till värddatorn och rensa skärmen

Om du vid ett tidigare arbetspass redan har loggat in på värddatorn och sedan återgått till persondatorn (t ex för att överföra dokument mellan datorerna), är du förmodligen fortfarande inloggad. Gör då så här:

• Om du tidigare har varit inloggad via menysystemet User Environment eller arbetade i NOTIS-miljö och arbetar med ett vanligt PC/AT-tangentbord, trycker du på:

#### CTRL + @.

(Håll CTRL-tangenten nedtryckt och tryck samtidigt på @-tangenten).

• Om du har ett NOTIS-tangentbord trycker du på:

#### FUNK + @

Skärmen rensas och den meny eller det program du tidigare lämnade visas åter på skärmen.

• Om du tidigare arbetade mot operativsystemet SINTRAN, trycker du på RETUR-tangenten (,...). Kapitel 2: Terminalemulering

### Terminalemulatorns funktioner

### Terminaltyp 83 Terminalemulatorn simulerar Norsk Datas terminaltyp nr 83. Detta är en text-terminal. Du kan alltså inte visa grafik baserad på bit-raster av den typ som används i NOTIS-BG, NOTIS-DRAW och NOTIS-PRO. Färg Terminalemulering via S-Link kan användas oavsett om din persondator har svartvit skärm eller färgskärm.

#### **Avbrottssignal**

Om du behöver sända en avbrottssignal vid seriell anslutning, trycker du på:

#### CTRL + ALT + B

eller (på tangentbord med NOTIS-tangenter)

#### **CTRL + SLUT**

#### Markörens utformning

Med modulen S-Setup kan du ställa in olika funktioner i S-Link. Du kan även reglera markörens utformning vid terminalemulering – streck eller fyrkant (jfr kapitel fem).

### Utskrift av skärmbildens text på lokal skrivare

Du kan göra en utskrift av skärmbildens text på en skrivare ansluten till persondatorn även när du arbetar mot värddatorn. Funktionen är densamma som när du arbetar lokalt på din PC. Skrivaren måste vara ansluten till en parallell skrivarport (LPT1: eller LPT2:) på persondatorn.

"Skärmdump" För att skriva ut den text som visas på skärmen trycker du på:

CTRL + ALT + P

eller på NOTIS-tangentbord:

**CTRL + SKRIV** 

OBS!

Om du växlar port för skrivaren använder du menyn "Tillval" i S-Setup. Detta beskrivs närmare i kapitel fem.

## Utskrift från NOTIS-program på lokal skrivare

|                     | OBS!                                                                                                    |
|---------------------|----------------------------------------------------------------------------------------------------|
|                     | Denna funktion är inte tillgänglig om du är ansluten till värddatorn i ett lokalt nätverk (LAN).                                                                                                    |
| Utskrift via SPRINT | I NOTIS-tillämpningar på värddatorn kan du givetvis<br>som vanligt skriva ut på skrivare anslutna till värd-<br>datorns nätverk via SPRINT.                                                                                                    |
| Lokal skrivare      | Men du kan också utnyttja skrivare som ansluts lokalt<br>till din persondator. Skrivaren måste då definieras som<br>en terminalansluten skrivare i SPRINT på värddatorn.<br>På din PC ska skrivaren vara ansluten till den parallella<br>port som du har definierat i S-Setup (LPT1: eller<br>LPT2:). Denna skrivare kan bara persondatorn utnyttja<br>och du har på motsvarande sätt inte tillgång till skrivare<br>som ansluts lokalt till andra persondatorer i nätet. |
|                     | För mer information om hur skrivare installeras och<br>kontrolleras, jfr handboken för SPRINT (ND-860252).                                                                                                    |

### <u>Terminalmenyn</u>

När du arbetar via terminalemulering kan du när som helst återgå till terminalmenyn genom att trycka på:

#### ALT + MELLANSLAG

Terminalmenyn visas då i ett fönster mitt på skärmen:

| Teinet Server C83 on KRYLBO (138.867.899.899) available. |                                                                                     |   |
|----------------------------------------------------------|-------------------------------------------------------------------------------------|---|
| 16.15.46 28 AUGUST<br>SINTRAN III - USX/500 L<br>ENTER   | 1989                                                                                |   |
|                                                          | NOTIS-terminal A01<br>Fortsitt<br>Slut<br>Hjälp för NOTIS-tangenter<br>Allnin HJNLP |   |
|                                                          | L                                                                                   | 1 |
|                                                          |                                                                                     |   |
|                                                          |                                                                                     |   |

Menyn innehåller följande fyra menyval:

| Fortsätt | Lämna menyn och fortsätt arbetet på värddatorn.                                                                                                    |
|----------|----------------------------------------------------------------------------------------------------|
| Slut     | Lämna värddatorn och återgå till huvudmenyn i S-Link.<br>Om du redan har loggat in på värddatorn förblir du in-<br>loggad via din förbindelse med värddatorn. Vill du<br>kopiera eller skriva ut dokument mellan persondatorn<br>och värddatorn måste du logga in på värddatorn först.<br>Anslutningen ska vara "vilande" – du får alltså inte<br>starta program på värddatorn om du ska överföra doku-<br>ment. |
|          |                                                                                                    |

#### Hjälp för NOTIStangenter

Visar den första av två hjälpbilder som förklarar vilka tangentsekvenser du kan använda för NOTIS-funktioner på ett vanligt PC/AT-tangentbord. (I bilaga A finns en fullständig förteckning över möjliga tangentsekvenser för NOTIS-funktioner på olika tangentbord). Tryck på RETUR-tangenten (J) för att visa nästa HJÄLP-bild. Trycker du på RETUR-tangenten när den sista HJÄLPbilden visas, återgår du till värddatorn. Med HJÄLPbilden på skärmen, trycker du på önskad tangent i förteckningen för att utföra motsvarande NOTIS-funktion. NOTIS-funktionen utförs med utgångspunkt från markörpositionen i det program du använder på värddatorn.

#### OBS!

HJÄLP-bilderna gäller endast för PC/AT-tangentbord. Arbetar du med ett NOTIS-tangentbord ska du använda de vanliga NOTIS-tangenterna. Exempel: För att utnyttja HJÄLP-funktionen i NOTIS-WP trycker du på F1 om du har ett PC/AT-tangentbord i standardutförande. På NOTIS-tangentbordet ska du däremot använda den särskilda HJÄLP-tangenten – F1 raderar en rad!

| Allmän HJÄLP | Visar en HJÄLP-bild som förklarar de kommandon som<br>används för att styra terminalemuleringens olika funk-<br>tioner. Tryck på vilken tangent som helst när du vill<br>lämna HJÄLP-bilden.                                    |
|--------------|----------------------------------------------------------------------------------------------------|
| Välj:↓↑      | Använd tangenterna PIL UPP och PIL NER för att<br>markera önskat menyval i terminalmenyn. Bekräfta med<br>RETUR-tangenten (الـ). Du kan också välja alternativ<br>genom att trycka på den första bokstaven i önskat<br>menyval. |

### Lämna värddatorn

När du vill avsluta arbetet på värddatorn och återvända till din PC har du två möjligheter:

- Tryck på ALT + MELLANSLAG för att visa terminalmenyn och välj Slut.
- Tryck på ALT + F3. På detta sätt lämnar du värddatorn direkt utan att gå via terminalmenyn.

Du behöver inte logga ut från värddatorn innan du avslutar ditt arbete. Men om du ska överföra dokument mellan värddatorn och din PC bör du avsluta eventuella tillämpningar på värddatorn och lämna anslutningen med SINTRAN-symbolen synlig på skärmen.

#### OBS!

I lokala nätverk (LAN-anslutningar) kopplas din PC till värddatorn via CONNECT- och PC/TCP-modulerna. Lämnar du S-Link bryts den aktuella inloggningen. Men med S-Start kan du bevara inloggningsdata från ett arbetspass till nästa. Skriv:

#### S-START.J

innan du startar S-Link med kommandot:

#### S-LINK.⊣

S-Start reserverar en del av persondatorns minne för inloggningsdata. För att frigöra detta minne måste du starta datorn på nytt. Använder du S-Link regelbundet kan det löna sig att lägga in kommandot S-Start i uppstartsfilen AUTOEXEC.BAT – men en omstart av systemet frigör då inget minne. Kapitel 2: Terminalemulering

LAN-anslutning

Om du är ansluten till värddatorn i ett lokalt nätverk (LAN), visas följande meddelande när du lämnar värddatorn:

Connection aborted

Lämna inte terminalmenyn innan detta meddelande har visats.

## Kapitel 3 Filöverföring

Kopiera frånVälj "Filöverföring" i huvudmenyn när du vill kopieradator till datorinformation till / från den anslutna värddatorn. Dennafunktion kan inte skada lagrad information. Originaletfinns oförändrat kvar – du "flyttar" inte filen från denena datorn till den andra utan skapar en kopia av filensinnehåll.

### Logga in innan du startar filöverföringen

Innan du kan starta överföringen av information från den ena datorn till den andra, måste du vara inloggad på värddatorn (jfr kapitel 2). Anslutningen måste dessutom vara "vilande" – dvs inga program får startas på värddatorn. När du har loggat in lämnar du åter värddatorn med SINTRAN-symbolen (@) synlig på skärmen. Om modulen för kommunikation med arbetsstationer (OWS-Server) finns som menyalternativ i User Environment, kan du även lämna värddatorn med en meny på skärmen.

### "Formulär" för filöverföring

När du väljer "*Filöverföring*" i huvudmenyn visas ett "formulär" med fält där du fyller i namnen på de dokument du vill kopiera.

| Filduarföring främ Krylbe   | Ta bort paritet= |                          |
|-----------------------------|------------------|--------------------------|
| Lāda:<br>Mapp:<br>Dokument: | Byt kata<br>Pili | log: C:\ARBETE           |
|                             |                  |                          |
|                             |                  |                          |
|                             |                  | u Weit (1997) att and on |

#### Dialogrutan

I dialogrutans fält fyller du i dokumentnamnen:

- Du kan bara skriva i ett fält åt gången. Aktuellt fält visas negativt.
- Du kan arbeta i två inskrivningslägen: tryck på tangenten INSERT om du vill infoga text. Tryck åter på INSERT-tangenten om du vill skriva över text. På NOTIS-tangentbord används INS/EXP-tangenten på motsvarande sätt. Markörens utformning ändras när du växlar inskrivningsläge.
- Använd PIL VÄNSTER och HÖGER (← och →) för att flytta markören i ett fält.

|                       | • Använd <b>BACKSTEGS</b> -tangenten (DELETE) för att radera inskriven text.                                                                                                    |
|-----------------------|----------------------------------------------------------------------------------------------------|
|                       | • Tryck CTRL + F1 (bara F1 på NOTIS-tangentbord) för att radera all text i ett fält.                                                                                                    |
|                       | • Texten kan vara längre än fältet på skärmen. Är texten längre än fältet, "bläddrar" du automatiskt vidare åt höger.                                                                                                    |
| Förkortningar         | För DOS-filnamn kan variablerna * och ? användas.<br>SINTRAN- och DS-filnamn kan avkortas i varje led<br>som avskiljs med ett bindestreck. För att kopiera<br>SINTRAN-filer anger du SINTRAN (oförkortat) som<br>namn på Låda och lämnar fältet Mapp tomt.<br>Förkortningar får emellertid bara svara mot ett befintligt<br>filnamn eftersom du bara kan överföra en fil åt gången.                                                                                                    |
| Hämta namn från lista | Med Visa-funktionen kan du hämta en förtecking över<br>filnamnen i aktuell katalog / mapp och sedan välja<br>önskade filer från listan.                                                                                                    |
| Visa namn             | Tryck på SKIFT + F1 (SKIFT + HJÄLP på NOTIS-<br>tangentbord) för att hämta en lista över befintliga fil-<br>namn i den katalog / mapp som har valts i dialogrutan.<br>Listan visas i arbetsområdet under dialogrutan. Välj<br>sedan önskat filnamn genom att flytta markeringen<br>(negativ text) med hjälp av piltangenterna ( $\uparrow$ och $\downarrow$ ).<br>Tryck på RETUR-tangenten ( $\bot$ ) för att bekräfta ditt val.<br>Filnamnet "kopieras" till aktuellt fält i dialogrutan. |
| Långa namn i listan   | Om ett filnamn är för långt för att få plats i listan kan du använda PIL VÄNSTER och HÖGER ( $\leftarrow$ och $\rightarrow$ ) för att "bläddra" i sidled så att du ser hela namnet.                                                                                                    |

#### **OBS!**

Ett begränsat antal namn får plats i listan på skärmen. Om aktuell katalog / mapp innehåller fler filnamn, visas ett meddelande som förklarar hur du visar nästa grupp med filnamn i listan när du trycker på PIL NER i slutet av listan.

Du kan också trycka på SKIFT + F1 (SKIFT + HJÄLP på NOTIS-tangentbord) en gång till för att hämta nästa grupp med filnamn.

Du kan bara "bläddra" nedåt i listan, inte uppåt. Använd förkortningar i dialogrutans fält för att begränsa urvalet för de filnamn som ska visas.

Tryck på RETUR-tangenten när önskat filnamn har markerats. Om du vill lämna listan utan att välja ett filnamn, trycker du på F3 (SLUT på NOTIStangentbord).

DS, SINTRAN, DOS Den lista som visas svarar mot aktuellt fält i dialogrutan. På detta sätt kan filnamn hämtas från tre olika filsystem: SINTRAN eller NOTIS-DS på värddatorn och persondatorns DOS-filer.

### Kopiera filer från PC till värddator

Välj "*Filöverföring*" i huvudmenyn. En undermeny visas (med F3 eller SLUT återgår du till huvudmenyn):

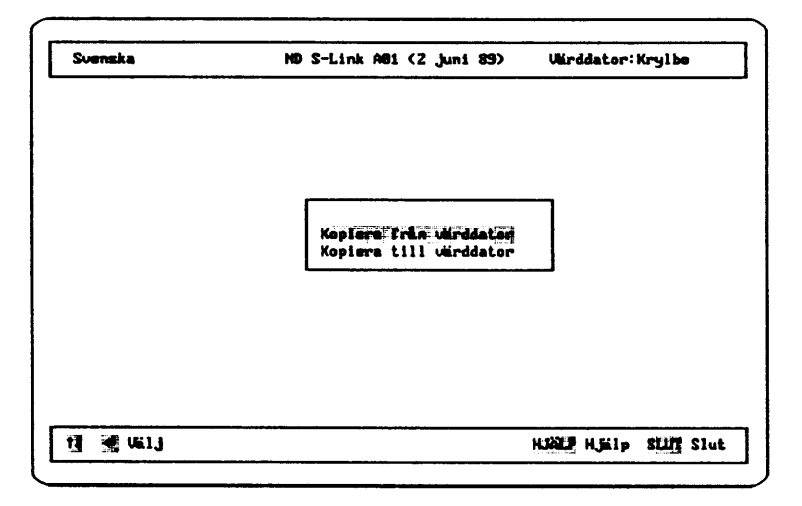

#### PIL NER

Tryck på PIL NER ( $\downarrow$ ) för att markera "Kopiera till värddator" och tryck på RETUR-tangenten ( $\downarrow$ ). Ett formulär visas på skärmen:

| Läda:<br>Mapp:<br>Dokument: | Byt kata<br>Fili | : C:\ARDETE |  |
|-----------------------------|------------------|-------------|--|
|                             |                  |             |  |
|                             |                  |             |  |
|                             |                  |             |  |
|                             |                  |             |  |

|                      | Den första gången detta kommando ges, visas for-<br>muläret med tomma fält. Nästa gång kommandot<br>upprepas, visas fälten ifyllda med de senast använda<br>namnen.                                                                                                    |
|----------------------|----------------------------------------------------------------------------------------------------|
| Fyll i formuläret    | Skriv önskade namn i alla fält eller hämta namnen med<br>Visa-funktionen (jfr sidan 23). Ska kopian skriva över<br>innehållet i en befintlig fil, anger du den befintliga<br>filens namn. Vill du skapa en ny fil för kopian, markerar<br>du det nya filnamnet med citationstecken (" ").                             |
|                      | OBS!<br>Visa-funktionen kan användas i alla fält utom fältet<br>"Byt katalog".                                                                                                    |
| Förkortningar        | För DOS-filnamn kan variablerna * och ? användas.<br>SINTRAN- och DS-filnamn kan avkortas i varje led<br>som avskiljs med bindestreck. Men en förkortning får<br>inte vara tvetydig – den får bara svara mot ett filnamn.                                                                                             |
| Å, Ä och Ö i filnamn | Filer som lagras i värddatorns arkivsystem NOTIS-DS<br>kan innehålla de svenska bokstäverna Å, Ä och Ö. För<br>filer som lagras under operativsystemen SINTRAN och<br>MS-DOS kan dessa bokstäver <i>inte</i> användas.                                                                                                |
| Aktuell katalog      | Fältet "Byt katalog" innehåller sökvägen till den katalog<br>där S-Link startades. Du återvänder till denna katalog<br>när arbetet i S-Link avslutas, även om du under<br>arbetspasset i S-Link anger en annan sökväg. Önskad<br>katalog för kopieringen kan anges som en sökväg<br>framför filnamnet i fältet "Fil". |

Kapitel 3: Filöverföring

Starta överföringen

När alla fält har fyllts i startar du överföringen genom att trycka på F9 (UTFÖR-tangenten på NOTIStangentbord). Filnamnen kontrolleras automatiskt innan överföringen inleds. Har du skrivit felaktiga filnamn får du ett felmeddelande.

OBS!

Glöm inte att markera nya filnamn med citationstecken. I S-Link räcker det med ett citationstecken – framför eller efter filnamnet.

Avbryta överföringen Vill du avbryta den pågående överföringen, trycker du på F3 (SLUT på NOTIS-tangentbord).

**OBS!** 

Om det står "Ja" i fältet "Ta bort paritet", bortses från eventuella paritetsbitar vid överföringen. Denna inställning kan ändras i modulen S-Setup.

### Kopiera filer från värddator till PC

#### Välj "Filöverföring" i huvudmenyn:

| Svenska     | ND S-Link Adi (2 juni 89)                        | Uirddater: Kryl be    |
|-------------|--------------------------------------------------|-----------------------|
|             | Kopiera från värddator<br>Kopiera till värddator |                       |
| 11 Mg (661) |                                                  | Hiðle Hjálp Stiff Slu |

Tryck på F3 om du ångrar dig och vill återvända till huvudmenyn (SLUT på NOTIS-tangentbord).

Välj alternativet "Kopiera från värddator":

| Pilduerföring Krylbe |                    | Ta bort p                      | rt paritet=J |                                         |
|----------------------|--------------------|--------------------------------|--------------|-----------------------------------------|
| Happ:<br>Dokument:   |                    | Byt katalog: C:\ARBETE<br>Fil: | <u></u>      |                                         |
|                      |                    |                                |              |                                         |
|                      |                    |                                |              |                                         |
| <b>EG</b> . <b>N</b> | 1 Mars 18 June Min |                                |              | (1) (1) (1) (1) (1) (1) (1) (1) (1) (1) |
| Fyll i formuläret    | Fyll i detta formulär på samma sätt som vid överföring från PC till värddator (jfr föregående avsnitt).                                                                                                    |
|----------------------|----------------------------------------------------------------------------------------------------|
| Starta överföringen  | När alla fält har fyllts i startar du överföringen genom<br>att trycka på F9 (UTFÖR-tangenten på NOTIS-<br>tangentbord). Filnamnen kontrolleras automatiskt innan<br>överföringen inleds. Har du skrivit felaktiga filnamn får<br>du ett felmeddelande. |
|                      | OBSI                                                                                                    |
|                      | Glöm inte att markera nya filnamn med citations-<br>tecken. I S-Link räcker det med ett citationstecken –<br>framför eller efter filnamnet.                                                                                                    |
| Avbryta överföringen | Vill du avbryta den pågående överföringen, trycker du på F3 (SLUT på NOTIS-tangentbord).                                                                                                    |
|                      | OBS!                                                                                                    |
|                      | Om det står "Ja" i fältet "Ta bort paritet", bortses från<br>eventuella paritetsbitar vid överföringen. Denna<br>inställning kan ändras i modulen S-Setup.                                                                                              |
|                      |                                                                                                    |

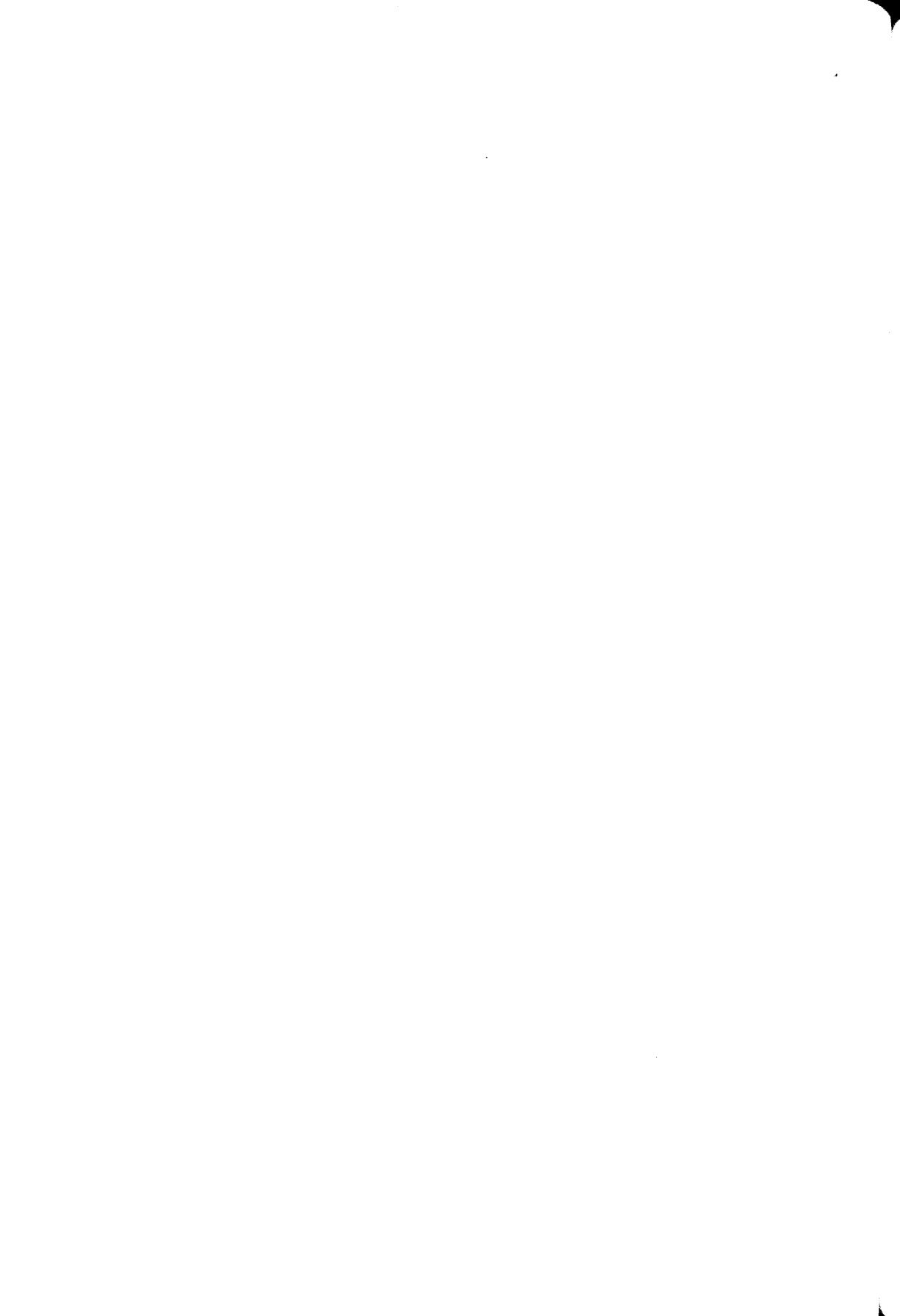

# Kapitel 4 Utskrift från PC till Värddator

Via S-Link kan du utnyttja värddatorns skrivare för utskrift av filer som finns lagrade på din persondator. Vid utskrift på värddatorn överförs en fil från persondatorn till värddatorns utskriftssystem SPRINT.

#### Skriv på Värd

Välj "Skriv på Värd" i huvudmenyn. Ett formulär visas:

| Skriver på Krylbe                           |                      |           |        |        |       |   |
|---------------------------------------------|----------------------|-----------|--------|--------|-------|---|
| Skrivare:<br>SPRINT-formatering (Ja/Nej):Ja | Byt katalog:<br>PIIS | C:\ARBETE | 52071  |        |       |   |
|                                             |                      |           |        |        |       |   |
|                                             |                      |           |        |        |       |   |
|                                             |                      |           |        |        |       |   |
| 1 THINE Uisa Skriv                          |                      |           | uxer I | (jii)p | strut | S |

Fyll i namnet på den fil som ska skrivas ut och välj skrivare. Arbetssättet är detsamma som i formuläret för filöverföring men här anger du inte ett filnamn på den mottagande värddatorn utan ett skrivarnamn.

|                     | OBS!                                                                                                    |
|---------------------|----------------------------------------------------------------------------------------------------|
|                     | Visa-funktionen ger maximalt 40 skrivarnamn. Finns<br>det fler skrivare anslutna till värddatorn, visas de<br>första 40 namnen. För övriga skrivare måste du själv<br>fylla i namn.                                                                                                    |
|                     |                                                                                                    |
| SPRINT-formatering: | Har du valt "Nej" i fältet "SPRINT-formatering",<br>skickas filen som en oformaterad textsträng till<br>skrivaren. Svarar du Ja förbereds utskriften för vald<br>skrivare.                                                                                                    |
| Ja                  | Välj Ja i fältet SPRINT-formatering om du exempelvis<br>har gjort en "utskrift" från i NOTIS-WP på en arbets-<br>station till en fil och sedan vill sända filen till en<br>skrivare på värddatorn. Texten måste då "kodas" på ett<br>sätt som skrivaren kan tolka.                                                                                                    |
| Nej                 | Om du däremot har lagrat en fil i ett färdigt utskrifts-<br>format på din PC – exempelvis en PostScript-fil i en<br>grafik-tillämpning – ska filen skickas utan förberedande<br>formatering till skrivaren. Välj Nej i fältet SPRINT-<br>formatering. Om du "dumpar" kalkylark eller ordbe-<br>handlad text till skrivaren utan föregående formatering,<br>skrivs förmodligen all text korrekt men linjer, ramar,<br>teckensnitt osv försvinner. |
| Lokal skrivare      | För utskrift på en skrivare som lokalt är ansluten direkt<br>till din PC, använder du den tillämpning med vilken<br>filen skapas. Du kan <i>inte</i> använda S-Link för utskrift på<br>en lokalt ansluten skrivare.                                                                                                    |

Kapitel 4: Utskrift från PC till Värddator

| S-Setup             | Standardinställningen för fältet "SPRINT-formatering" definieras i S-Setup.                                                        |
|---------------------|----------------------------------------------------------------------------------------------------|
| Avbryta en utskrift | Tryck på F3 (SLUT på NOTIS-tangentbord) om du vill avbryta en pågående utskrift.                                                   |
|                     | OBSI                                                                                                    |
|                     | Du kan inte använda S-Link för utskrift på lokalt<br>ansluten skrivare. Standardvärdet för SPRINT-<br>formatering sätts i S-Setup. |

# Kapitel 5 Standardvärden i S-Setup

Du kan själv anpassa olika funktioner i S-Link genom att definiera standardvärden i modulen S-Setup. Starta S-Setup från den katalog där S-Link har installerats. Skriv:

S-SETUP.J

På skärmen visas följande meny:

| Svenska | ND S-Setup A01 (2 juni 89)                               | Uirddator:Krylbo |
|---------|----------------------------------------------------------|------------------|
|         |                                                          |                  |
|         | Kommunikation <u>us dikels</u><br>Skimafinger<br>Tilluei |                  |
|         |                                                          |                  |

## Menyval i S-Setup

Kommunikation Är datorn ansluten i ett lokalt nätverk (LANinstallation), kan du här definiera nya värddatorer eller ta bort gamla definitioner.

I seriellt anslutna system används detta kommando för att definiera värden för kommunikation med värddatorn.

Följande parametrar kan definieras:

- Överföringshastighet (baud)
- Datalängd
- Paritet
- Antal stoppbitar
- Handskakning

SkärmfärgerMed detta menyval väljer du färger för bildskärmen vid<br/>terminalemulering via S-Link eller för arbete i S-Link-<br/>programmets menyer. Menyerna i S-Setup påverkas<br/>emellertid inte av denna inställning. Har du en svartvit<br/>skärm (monokrom) är detta menyval inte tillgängligt. På<br/>svartvita skärmar visas bilden med förbestämda<br/>gråtoner.TillvalHär kan olika värden för kommunikation med

Här kan olika värden för kommunikation med värddatorn definieras:

- Paritetsbitar: Ja/Nej
- SPRINT-formatering: Ja/Nej
- Markör: Streck/Fyrkant
- Port för lokal skrivare
- Avbrottssekvens för kommunikation med NDsystem.

Använd PIL UPP och PIL NER ( $\uparrow$  och  $\downarrow$ ) för att markera den post som ska ändras och tryck på RETURtangenten ( $\downarrow$ ) eller välj genom att trycka på den första bokstaven i önskat menyval.

# LAN-kommunikation

Kommunikationsmeny i lokalt nätverk (LAN):

| Svenska            | LAN Uirddator-definition | Varddator:Krylbe |
|--------------------|--------------------------|------------------|
| r Värddatorer -    |                          |                  |
| Samantka<br>Krulho |                          |                  |
|                    |                          |                  |
|                    |                          |                  |
|                    |                          |                  |
|                    |                          |                  |
|                    |                          |                  |
|                    |                          |                  |
|                    |                          |                  |
|                    |                          |                  |
|                    |                          |                  |
|                    |                          | et 18 61         |

#### Byt värddator

Välj med PIL-tangenterna och bekräfta med RETURtangenten (,). Aktuell inställning visas:

| enska              | LAN Ukrddator-definition Ukrddator:Krylbe |
|--------------------|-------------------------------------------|
| Sanantha<br>Kiyika |                                           |
|                    |                                           |
|                    | Internet-adress : 138.67.99.99            |
|                    | Servicerutiner : terminal=23 host=551     |
|                    | Aktiv Uirddater (J/ID: J                  |
|                    |                                           |

Fyll i, tryck på F3

Fyll i alla värden och tryck på F3-tangenten (SLUT på NOTIS-tangentbord) när du är klar.

|                     | OBS!                                                                                                    |
|---------------------|----------------------------------------------------------------------------------------------------|
|                     | Du kan lägga till "alias"-namn för värddatorerna<br>omedelbart efter det "officiella" namnet. Använd<br>mellanslag mellan namnen. Men i S-Link kan<br>"alias"-namn inte användas – endast det "officiella"<br>namnet på en värddator accepteras. |
| Ny värddator        | Vill du utöka listan med en ny värddatordefinition,<br>trycker du på INSERT (INS/EXP på NOTIS-<br>tangentbord). En ruta visas där du fyller i värden för<br>kommunikation med den nya värddatorn.                                                |
|                     | OBSI                                                                                                    |
|                     | De värden du anger för kommunikation med en<br>värddator måste vara korrekta. Annars fungerar inte<br>förbindelsen. Detta gäller i synnerhet uppgift om<br>tillgängliga servicerutiner. Jfr Bilaga C.                                            |
| Max. 50 värddatorer | Listan över värddatorer kan maximalt innehålla 50<br>namn. Om registerfilen HOSTS innehåller mer än 50<br>definitioner, kan du använda ett redigeringsprogram för<br>att radera överflödiga poster.                                              |
| Stryk värddator     | Vill du stryka en värddatordefinition från listan, trycker<br>du på CTRL + DELETE (STRYK på NOTIS-<br>tangentbord).                                                                                                    |
| Avsluta med F3      | När du är klar med alla ändringar, lämnar du formuläret<br>genom att trycka på F3 (SLUT på NOTIS-tangentbord).<br>Har värden ändrats ombeds du bekräfta ändringarna.                                                                             |

## Seriell kommunikation

Om du är ansluten till värddatorn via en seriell COMport, ser kommunikationsmenyn ut så här:

| Γ | Pert         | COH1      | C0H2    |  |
|---|--------------|-----------|---------|--|
|   | Hastighet    | 19288     | 7688    |  |
| 1 | Datalängd    | 7         | 7       |  |
|   | Paritet      | N         | J       |  |
| 1 | Stoppbitar   | 1         | 1       |  |
| 1 | Handskakning | HARD      | XONCKOF |  |
|   | Aktiv        | port CON1 |         |  |

COM1: eller COM2: För var och en av de båda seriella portarna (COM1 och COM2) kan fem olika parametrar definieras. Flytta markeringen med PIL-tangenterna (↑ och ↓) och tryck på RETUR-tangenten (↓). Välj sedan önskat värde i den ruta som visas till höger på skärmen. Markeringen flyttas nedåt genom fälten för COM1 och därefter genom fälten för COM2 tills du hamnar i fältet "Aktiv port" – det uttag på datorns baksida där du fysiskt ansluter den seriella kabeln från värddatorn.

#### Avsluta med F3 När du är klar med alla ändringar avslutar du med F3tangenten (SLUT på NOTIS-tangentbord). Har ändringar genomförts, ombeds du bekräfta dessa innan du kan lämna kommunikationsmenyn.

## Färg på bildskärmen

#### Endast färgskärm

Om din dator har en färgskärm kan du använda menyvalet "Skärmfäger" för att ändra färgläggningen av skärmen när du arbetar via S-Link. (För monokroma skärmar är detta menyval inte tillgängligt).

| Image: state of the state of the state | Skärnfärger                    |                                                              |
|----------------------------------------------------------------------------------------------------|--------------------------------|--------------------------------------------------------------|
| Terrinalewilator     S-Link       Korvel text     Text       Halv Fjusstyrka     Imager och statusred       Text     Imager och statusred       Text i 8     Harkör       Text balv ljusstyrka     Franklivd menytext       Bakgrundsfärg     : 2       Kater     8       Bakgrundsfärg     : 1                                                                                                    |                                |                                                              |
| Text : 8<br>Markör : 8<br>Text balv ljusstyrka : 5 Menyer och statusrad : 8<br>Franhäud menytext : 8<br>Bakgrundsfärg : 2 Kanter : 8<br>Bakgrundsfärg : 1                                                                                                    | Harval Full Bor<br>Harval Luxt | Text<br>Harkter<br>Henyer och statusred<br>Franklud nangtaxt |
| Tøxt halv ljusstyrka: 5 Henvær och statusrad : 8<br>Fravhävd menytext : 8<br>Bakgrundsfärg : 2 Kanter : 8<br>Bakgrundsfärg : 1                                                                                                    |                                | Text: : 8<br>Marchile : 8                                    |
| Frantisia nemytext : 8<br>Bakgrundsfärg : 2 Kanter : 8<br>Bakgrundsfärg : 1                                                                                                    | Text halv ljusstyrka : 5       | Henyer och statusrad : 8                                     |
| Bakgrundstary 2 Kanter : 8<br>Bakgrundsfärg : 1                                                                                                    | Pakerwade Stan : 2             | Franhävd nenytext : 8                                        |
|                                                                                                    |                                | Bakgrundsfärg : 1                                            |

| Terminal / S-Link | Menyn är uppdelad i två spalter. Till vänster definierar<br>du färger för arbete på värddatorn via S-Link. Till höger<br>väljer du färger för kommandomenyerna i S-Link. An-<br>vänd PIL-tangenterna för att flytta till det fält där du vill<br>ändra ett värde och skriv önskad siffra. Färgen i exem-<br>pelrutorna på skärmen ändras när du flyttar till nästa<br>fält. |
|-------------------|----------------------------------------------------------------------------------------------------|
| Avsluta med F3    | När du är klar med inställningen, trycker du på F3-<br>tangenten för att lämna menyn (SLUT på NOTIS-<br>tangentbord). Har ändringar gjorts ombeds du bekräfta<br>ändringarna innan du lämnar menyn.                                                                                                    |

## <u>Tillval</u>

#### Anpassa funktioner

Du kan själv anpassa olika funktioner för S-Link. Ändringarna görs med menykommandot "Tillval":

| SPRINT-formatering : JA            |  |
|------------------------------------|--|
| Markör i terminalemulator : STRECK |  |
| LPT-port för utskrift : LPT1       |  |
| ND-kommunikation avbrott : 69h     |  |
|                                    |  |

# Ändra värden Det finns fem fält med värden som kan ändras. Flytta markeringen med PIL-tangenterna (↑ och ↓). Tryck sedan på RETUR-tangenten (⊥). En ruta visas till höger på skärmen där tillgängliga svarsalternativ visas. Använd åter PIL-tangenterna och RETUR-tangenten för att välja önskat värde. Avsluta med F3 När du är klar trycker du på F3 (SLUT på NOTIS-tangentbord) för att lämna rutan med svarsalternativ. Valt värde "kopieras" till motsvarande fält. När alla ändringar har gjorts trycker du på F3 (SLUT på NOTIS-tangentbord) för att lämna Tillvals-menyn. Du ombeds då bekräfta eventuella ändringar.

# Bilaga A **Tangentbord**

|                        | S-Link kan användas på olika PC-modeller.<br>Tangentbordens utformning kan variera från dator till<br>dator. Vissa tangentbord saknar kanske en del<br>funktionstangenter.                                                                                 |
|------------------------|----------------------------------------------------------------------------------------------------|
| Hitta rätt tangentbord | För S-Link finns generellt tre tangentbordstyper<br>fördefinierade: PC/XT/AT i standardutförande, utökat<br>(s k "Enhanced") AT-tangentbord i standardutförande<br>och slutligen "ND-Enhanced", Norsk Datas utökade<br>AT-tangentbord med NOTIS-tangenter. |
|                        | På de följande sidorna hittar du tangentbordsmallar så att du kan avgöra vilken tangentbordstyp din dator är utrustad med.                                                                                                    |

## PC/XT/AT-tangentbord i standardutförande

Dessa tangentbord har en uppsättning funktionstangenter, **F1-F10**, till vänster om de vanliga "skrivmaskins"-tangenterna.

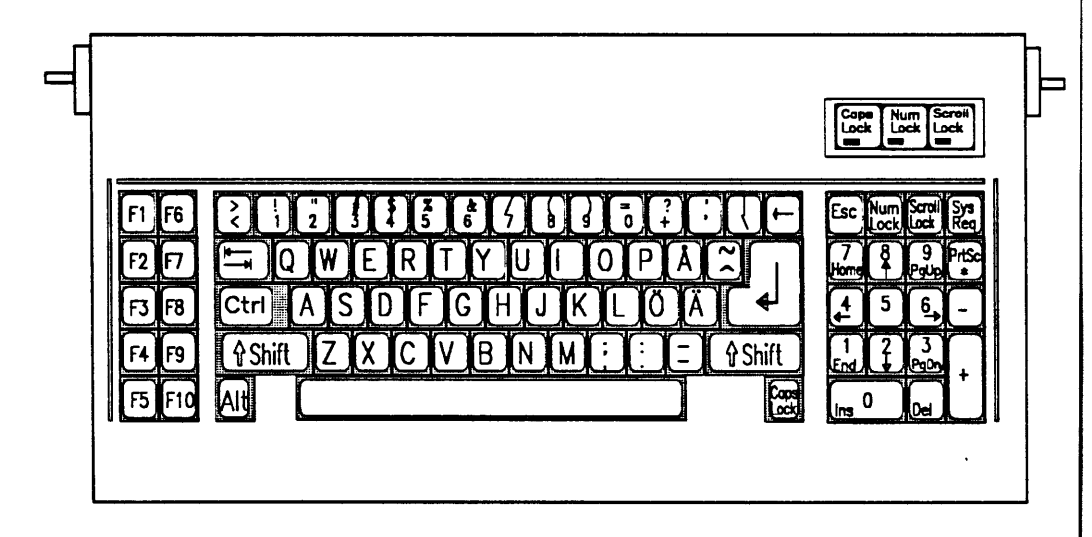

## Utökat AT-tangentbord ("Enhanced") i standardutförande

Denna tangentbordstyp har tolv funktionstangenter, F1-F12, vanligtvis ovanför de vanliga "skrivmaskins"tangenterna. PIL-tangenter är ofta placerade i "T"formation under en grupp med funktionstangenter:

"Insert", "Home", "PgUp", "Delete", "End" och "PgDn

Men detta tangentbord saknar NOTIS-tangenter.

|          | STIME MOGU<br>NG NG<br>NULL MA | SUGAN<br>SLUT M | DELA<br>AK RİLT | VERMAN<br>Garman Sök<br>Mysin Men | STD-TEX<br>OND          | TAB+ PUNK    | L. INVER | <b>↓</b> | CTRL/SIGPT+CTRL<br>HOMMLLÄGE/SIGPT |                         |
|----------|--------------------------------|-----------------|-----------------|-----------------------------------|-------------------------|--------------|----------|----------|------------------------------------|-------------------------|
|          | A R                            |                 |                 | <b>R</b> 7                        |                         | FI (FIC      |          |          |                                    | Cape Scrol<br>Lock Lock |
| 1/2 !    |                                |                 |                 |                                   |                         | <b>7</b> ( ) | ()       |          |                                    |                         |
|          | TV TE                          |                 |                 |                                   | $\overline{\mathbf{n}}$ | Ϋ́Υ.         | Enter    |          |                                    |                         |
|          | A 5                            | P F             | GH              | Ŀ                                 |                         |              |          |          | <b>(</b>                           |                         |
| <b>X</b> | Z X                            | Te T            | V B             | N N                               | f: T:                   | <b>T</b>     | ۶<br>آ   |          |                                    | 2 2                     |

## Utökat AT-tangentbord från Norsk Data (ND-Enhanced)

Detta tangentbord motsvarar ett utökat AT-tangentbord i standardutförande med tolv funktionstangenter, F1-F12. Till höger på tangentbordet finns dessutom en uppsättning NOTIS-tangenter – JUST, MÄRK, FÄLT osv. Men det rör sig inte om en fullständig uppsättning NOTIS-funktionstangenter. På detta tangentbord ska du använda de NOTIS-tangenter som finns. I de fall då en särskild NOTIS-tangent saknas, ska du använda den tangent som gäller för vanliga AT-tangentbord.

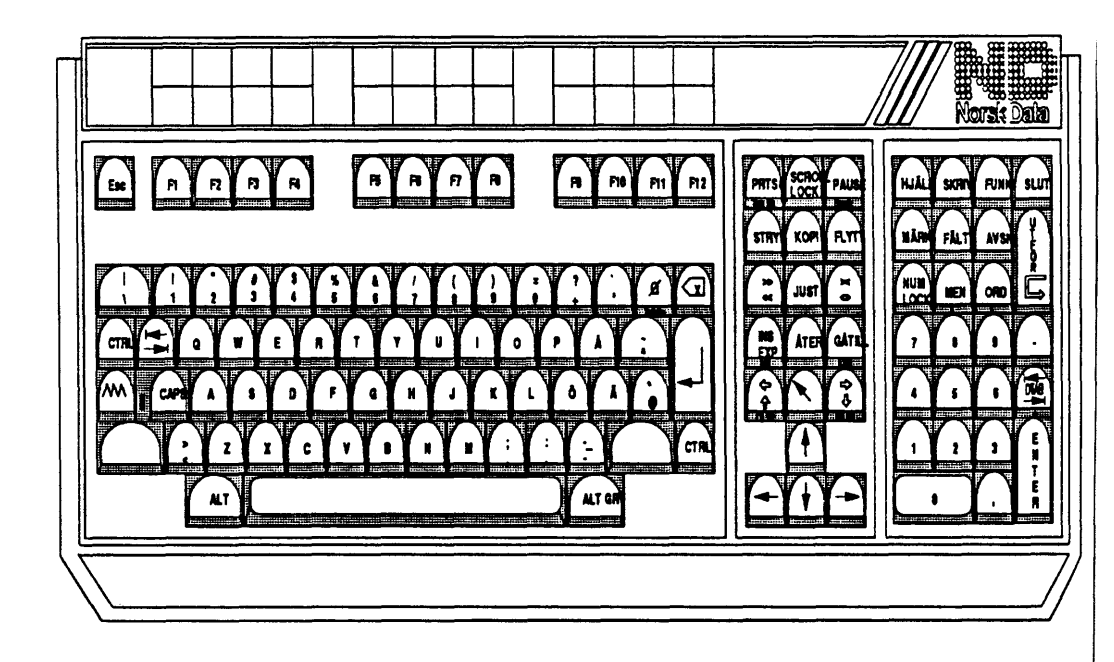

## NOTIS-funktioner på standardtangentbord

I uppställningen på följande sidor ser du vilka tangentsekvenser som kan användas för NOTISfunktioner. Översikten över funktionstangenter har sammanfattats under följande rubriker:

- Attribut
- Redigera
- Allmänt
- Layout
- Märka
- Matematiska funktioner
- Bläddra
- Söka

#### OBS!

Uppgifterna i följande tabeller stämmer kanske inte för alla tangentbordstyper. Vissa leverantörers tangentbord är inte till 100% kompatibla med IBMstandarden. För dessa tangentbord finns i slutet av denna bilaga en lista med alternativa tangentsekvenser som kan användas.

#### Attribut

Små bok Ta bort u Superski Grafiska Grekiska Matemat Understr Stora bol

|                    | NOTIS       | Utökat AT ("Enhanced") | PC/XT/AT          |
|--------------------|-------------|------------------------|-------------------|
| stäver (gemena)    | F6          | CTRL+F6                | CTRL+F6           |
| Inderstrykning     | aaa         | CTRL+SKIFT+F12         | ALT+CTRL+SKIFT+F2 |
| ft                 | SKIFT + ^^^ | SKIFT+F2               | SKIFT+F2          |
| tecken På/Av       | SKIFT+F1    | CTRL+SKIFT+F1          | CTRL+SKIFT+F1     |
| tecken På/Av       | SKIFT+F2    | CTRL+SKIFT+F2          | CTRL+SKIFT+F2     |
| iska tecken På/Av  | SKIFT+F3    | CTRL+SKIFT+F3          | CTRL+SKIFT+F3     |
| ykning             | <u>aaa</u>  | CTRL+F12               | ALT+CTRL+F2       |
| kstäver (versaler) | SKIFT+F6    | CTRL+SKIFT+F6          | CTRL+SKIFT+F6     |
|                    |             |                        |                   |

#### Redigera

| •                                                                                                    | NOTIS                                                                                                    | Utökat AT ("Enhanced")                                                                                                    | PC/XT/AT                                                                                                    |
|----------------------------------------------------------------------------------------------------|----------------------------------------------------------------------------------------------------|----------------------------------------------------------------------------------------------------|----------------------------------------------------------------------------------------------------|
| Skjut in På/Av<br>Backsteg<br>Stryk område, lämna blankt<br>Sammanfoga rader<br>Kopiera område, infoga<br>Kopiera område, skriv över<br>Stryk område, infoga<br>Stryk rad<br>Dold divis<br>Expandera<br>Infoga rad<br>Flytta område, infoga<br>Flytta område, skriv över<br>Radera<br>Dela rad | INS<br>CTRL+A<br>SKIFT+STRYK<br>SKIFT+F5<br>KOPI<br>SKIFT+KOPI<br>STRYK<br>F1<br>AAA<br>EXP<br>F2<br>FLYTT<br>SKIFT+FLYTT<br>\$\$ | SKIFT+INS<br>SKIFT+ <x<br>CTRL+SKIFT+DELETE<br/>CTRL+SKIFT+F5<br/>END<br/>SKIFT+END<br/>CTRL+DELETE<br/>CTRL+F1<br/>F2<br/>INS<br/>CTRL+F2<br/>CTRL+F2<br/>CTRL+END<br/>CTRL+SKIFT+END<br/><x<br>CTRL+F5</x<br></x<br> | SKIFT+INS<br>SKIFT+ <x<br>CTRL+SKIFT+DELETE<br/>CTRL+SKIFT+F5<br/>END<br/>SKIFT+END<br/>CTRL+DELETE<br/>CTRL+F1<br/>F2<br/>INS<br/>CTRL+F2<br/>CTRL+F2<br/>CTRL+END<br/>CTRL+SKIFT+END<br/><x<br>CTRL+F5</x<br></x<br> |
| Allmänt                                                                                                    | NOTIS                                                                                                    | Utökat AT ("Enhanced")                                                                                                    | PC/XT/AT                                                                                                    |
| Åter<br>Retur<br>Escape<br>Utför<br>Utför-kommando<br>Slut<br>Funktion, inled (FI)<br>Hjälp<br>Skriv<br>(reserverad)<br>(reserverad)<br>(reserverad)<br>(reserverad)<br>SKIFT Hjälp                                                                                                    | ÅTER<br>J<br>ESC<br>SKIFT+Utför<br>Utför<br>SLUT<br>FUNK<br>HJÄLP<br>SKRIV<br>F3<br>SKIFT+F4<br>F8<br>SKIFT+F8<br>SKIFT+HJÄLP     | F12<br>J<br>ESC<br>SKIFT+F9<br>F9<br>F3<br>CTRL+F10<br>F1<br>F11<br>CTRL+F3<br>CTRL+F3<br>CTRL+SKIFT+F4<br>CTRL+SKIFT+F8<br>SKIFT+F1<br>SKIFT+F1                                                                       | ALT+F2<br>J<br>ESC<br>SKIFT+F9<br>F9<br>F3<br>CTRL+F10<br>F1<br>ALT+F1<br>CTRL+F3<br>CTRL+F3<br>CTRL+SKIFT+F4<br>CTRL+SKIFTF8<br>SKIFT+F1<br>SKIFT+F1                                                                  |
| SKIFT Slut<br>SKIFT Skriv<br>Superfunk (SKIFT+FI)<br>Ångra åter                                                                                                    | SKIFT+SLUT<br>SKIFT+SKRIV<br>SKIFT+FUNK<br>SKIFT+ÅTER                                                                             | SKIF1+F3<br>SKIFT+F11<br>CTRL+SKIFT+F10<br>SKIFT+F12                                                                                                    | SKIFT+F3<br>ALT+SKIFT+F1<br>CTRL+SKIFT+F10<br>ALT+SKIFT+F2                                                                                                    |

#### Layout

|                                                                                                    | NOTIS                                                                                                   | Utökat AT ("Enhanced")                                                                                                    | PC/XT/AT                                                                                                    |
|----------------------------------------------------------------------------------------------------|----------------------------------------------------------------------------------------------------|----------------------------------------------------------------------------------------------------|----------------------------------------------------------------------------------------------------|
| Justera område<br>Justera/ta bort blanka<br>Vänster marginal<br>Höger marginal<br>Centrera rader<br>Vänsterjustera rader<br>Högerjustera rader<br>Marginaljustera                     | JUST<br>SKIFT+JUST<br>(<br>)<br>><<br><<<br>>><br><>                                                    | CTRL+HOME<br>CTRL+SKIFT+HOME<br>CTRL+SKIFT+F11<br>CTRL+SKIFT+F11<br>CTRL+SKIFT+PgUp<br>CTRL+INS<br>CTRL+SKIFT+INS<br>CTRL+PgUp | CTRL+HOME<br>CTRL+SKIFT+HOME<br>ALT+CTRL+F1<br>ALT+CTRL+SKIFT+F1<br>CTRL+SKIFT+PgUp<br>CTRL+INS<br>CTRL+SKIFT+INS<br>CTRL+PgUp |
| Märka                                                                                                    | NOTIS                                                                                                   | Utökat AT ("Enhanced")                                                                                                    | PC/XT/AT                                                                                                    |
| Märk fortlöpande<br>Märk fält<br>Märk avsnitt<br>Märk kolumner (blockmärk)<br>Märk mening<br>Märk ord<br>SKIFT märk fält<br>SKIFT märk avsnitt<br>SKIFT märk mening<br>SKIFT märk ord | MÄRK<br>FÄLT<br>AVSN<br>SKIFT+MÄRK<br>MEN<br>ORD<br>SKIFT+FÄLT<br>SKIFT+FÄLT<br>SKIFT+AVSN<br>SKIFT+ORD | F4<br>F5<br>F6<br>SKIFT+F4<br>F7<br>F8<br>SKIFT+F5<br>SKIFT+F6<br>SKIFT+F7<br>SKIFT+F8                                         | F4<br>F5<br>F6<br>SKIFT+F4<br>F7<br>F8<br>SKIFT+F5<br>SKIFT+F6<br>SKIFT+F7<br>SKIFT+F8                                         |
| Matematiska funktioner                                                                                                    | NOTIS                                                                                                   | Utökat AT ("Enhanced")                                                                                                    | PC/XT/AT                                                                                                    |
| Beräkna område                                                                                                    | F4                                                                                                    | CTRL+F4                                                                                                    | CTRL+F4                                                                                                    |

| Bläddra |
|---------|
|---------|

| Diauura                                                                                                    |                                                                                                    |                                                                                                    |                                                                                                    |
|----------------------------------------------------------------------------------------------------|----------------------------------------------------------------------------------------------------|----------------------------------------------------------------------------------------------------|----------------------------------------------------------------------------------------------------|
|                                                                                                    | NOTIS                                                                                                    | Utökat AT ("Enhanced")                                                                                                    | PC/XT/AT                                                                                                    |
| Decimaltabulera bakåt<br>Tabulera bakåt<br>Markör ner<br>Markör till HEMMA-läge<br>Markör vänster<br>Markör upp<br>Decimaltabulera framåt<br>Tabulera framåt<br>Gå till<br>Till slutet av sträng<br>Till början av sträng<br>Nästa sida<br>Föregående sida<br>Bläddra nedåt<br>Bläddra nedåt<br>Bläddra vänster<br>Bläddra uppåt<br>Tabulatorpostion På/Av | SKIFT+ $ \leftarrow$<br>  $\leftarrow$<br>$\downarrow$<br>HOME<br>$\leftarrow$<br>$\rightarrow$<br>$\uparrow$<br>SKIFT+ $\rightarrow$<br>GÅTILL<br>SKIFT+ $\Rightarrow$<br>SKIFT+ $\Rightarrow$<br>$\Leftrightarrow$<br>PgDn<br>SKIFT+PgDn<br>PgUp<br>TAB± | SKIFT+ $ \leftarrow$<br>$\downarrow\leftarrow$<br>$\downarrow$<br>HOME<br>$\leftarrow$<br>$\rightarrow$<br>$\uparrow$<br>CTRL+ $\rightarrow$  <br>$\rightarrow$  <br>SKIFT+HOME<br>SKIFT+ $\rightarrow$<br>SKIFT+ $\leftarrow$<br>SKIFT+ $\downarrow$<br>SKIFT+ $\uparrow$<br>PgDn<br>SKIFT+PgDn<br>PgUp<br>CTRL+F9 | SKIFT+ $ \leftarrow$<br>$ \leftarrow$<br>$\downarrow$<br>HOME<br>$\leftarrow$<br>$\rightarrow$<br>$\uparrow$<br>CTRL+ $\rightarrow$  <br>$\rightarrow$  <br>SKIFT+HOME<br>SKIFT+ $\rightarrow$<br>SKIFT+ $\leftarrow$<br>SKIFT+ $\downarrow$<br>SKIFT+ $\uparrow$<br>PgDn<br>SKIFT+PgDn<br>PgUp<br>CTRL+F9 |
| Doollabolatorpool 1 arty                                                                                                    |                                                                                                    |                                                                                                    |                                                                                                    |

| Söka            | NOTIS    | Utökat AT ("Enhanced") | PC/XT/AT      |
|-----------------|----------|------------------------|---------------|
| Upprepa sökning | F7       | CTRL+F7                | CTRL+F7       |
| Sök sträng      | SKIFT+F7 | CTRL+SKIFT+F7          | CTRL+SKIFT+F7 |

# NOTIS-funktioner på andra tangentbord

|                     | Om ditt tangentbord saknar tangenter så att du inte kan<br>använda de tangentsekvenser som presenterades i<br>föregående avsnitt, finns det alternativ:                                                                                                    |
|---------------------|----------------------------------------------------------------------------------------------------|
|                     | <ul> <li>Tryck på CTRL samtidigt som du trycker på en annan tangent.</li> <li>Tryck på Funktion Inled (FI) och tryck samtidigt på en annan tangent.</li> <li>Tryck på Funktion Inled (FI) och därefter CTRL samtidigt som du trycker på en annan tangent.</li> </ul> |
| Inled Funktion (FI) | På NOTIS-tangentbord finns en särskild tangent för att<br>inleda funktioner (FI) – FUNK-tangenten. På andra<br>tangentbord kan CTRL+_ (understreck) användas för<br>att inleda funktioner. På vissa tangentbord måste du<br>trycka på SKIFT+CTRL.                    |
| Alla tangentbord    | Dessa metoder fungerar på alla tangentbordstyper –<br>även NOTIS-tangentbord. I uppställningen på följande<br>sidor presenteras funktionerna under följande rubriker:                                                                                                |
|                     | <ul> <li>Attribut</li> <li>Redigera</li> <li>Allmänt</li> <li>Layout</li> <li>Märka</li> </ul>                                                                                                    |

- Matematiska funktioner
- Bläddra
- Söka

Slutligen redovisas funktioner för vilka specifika NOTIS-tangenter saknas.

#### Attribut

|  |  | <b>A</b> ( |
|--|--|------------|
|  |  | AI         |

Alternativ tangentsekvens

| Små bokstäver (gemena)     | F6          | FIL |
|----------------------------|-------------|-----|
| Ta bort understrykning;    | aaa         | FI` |
| Grafiska tecken På/Av      | SKIFT+F1    | FIA |
| Grekiska tecken På/Av      | SKIFT+F2    | FIG |
| Matematiska tecken På/Av   | SKIFT+F3    | FIH |
| Superskift                 | SKIFT + ^^^ | FIA |
| Understrykning             | aaa         | FI  |
| Stora bokstäver (versaler) | SKIFT+F6    | FIŪ |

NOTIS

#### Redigera

|                            | NOTIS       | Alternativ tangentsekvens |
|----------------------------|-------------|---------------------------|
| Skjut in På/Av             | INS         | CTRL+B                    |
| Backsteg                   | CTRL+A      | CTRL+A                    |
| Stryk område, lämna blankt | SKIFT+STRYK | FI Mellansiag             |
| Sammanfoga rader           | SKIFT+F5    | FIZ                       |
| Kopiera område, infoga     | KOPI        | FIC                       |
| Kopiera område, skriv över | SKIFT+KOPI  | FII                       |
| Stryk område, infoga       | STRYK       | FID                       |
| Stryk rad                  | F1          | FI CTRL+D                 |
| Dold divis                 | ***         | FI-                       |
| Expandera                  | EXP         | CTRL+E                    |
| Infoga rad                 | F2          | FI CTRL+L                 |
| Flytta område, infoga      | FLYTT       | FIM                       |
| Flytta område, skriv över  | SKIFT+FLYTT | FIE                       |
| Radera                     | <i>a</i>    | CTRL+A                    |
| Dela rad                   | F5          | FLY                       |
|                            |             |                           |

#### Allmänt

|                        | NOTIS       | Alternativ tangentsekvens |
|------------------------|-------------|---------------------------|
| Åter                   | ÅTER        | FLX                       |
| Retur                  |             | CTRL+M                    |
| Escape                 | ESC         | CTRL+[                    |
| Utför                  | SKIFT+Utför | FI CTRL+^                 |
| Utför-kommando         | Utför       | FI CTRL+M                 |
| Slut                   | SLUT        | FI£                       |
| Funktion, inled (FI)   | FUNK        | CTRL+_                    |
| Hjälp                  | HJÄLP       | FI?                       |
| Skriv                  | SKRIV       | FI!                       |
| (reserverad)           | F3 FI       | CTRL+U                    |
| (reserverad)           | SKIFT+F4    | FI[                       |
| (reserverad)           | F8          | FI                        |
| (reserverad)           | SKIFT+F8    | Fl~                       |
| SKIFT Hjälp            | SKIFT+HJÄLP | FI %                      |
| SKIFT Slut             | SKIFT+SLUT  | FI\$                      |
| SKIFT Skriv            | SKIFT+SKRIV | FI*                       |
| Superfunk (SKIFT+FI)   | SKIFT+FUNK  | FI CTRL+                  |
| Ångra åter             | SKIFT+ÅTER  | FIQ                       |
| Layout                 |             |                           |
|                        | NOTIS       | Alternativ tangentsekvens |
| Justera område         | JUST        | FIJ                       |
| Justera/ta bort blanka | SKIFT+JUST  | FIT                       |
| Vänster marginal       | (           | FI(                       |
| Höger marginal         | )           | FI)                       |
| Centrera rader         | ×           | FI:                       |
| Vänsteriustera rader   | ~~          | FIC                       |
| Högeriustera rader     | >>          | FIS                       |
| Marginaljustera        | •           | FI=                       |

#### Märka

| Alternativ tangentsekvens |
|---------------------------|
|---------------------------|

| Märk fortlöpande          | MÄRK          | FI CTRL+Z                 |
|---------------------------|---------------|---------------------------|
| Märk fält                 | FALT          | FIF                       |
| Märk avsnitt              | AVSN          | FIP                       |
| Märk kolumner (blockmärk) | SKIFT+MARK    | FI CTRL+V                 |
| Märk mening               | MEN           | FIS                       |
| Märk ord                  | ORD           | FIW                       |
| SKIFT märk fält           | SKIFT+FALT    | FI CTRL+N                 |
| SKIFT märk avsnitt        | SKIFT+AVSN    | FI CTRL+B                 |
| SKIFT märk mening         | SKIFT+MEN     | FI CTRL+E                 |
| SKIFT märk ord            | SKIFT+ORD     | FI CTRL+A                 |
| Matematiska funktioner    |               |                           |
|                           | NOTIS         | Alternativ tangentsekvens |
| Beräkna område            | F4            | FI+                       |
| Bläddra                   |               |                           |
|                           | NOTIS         | Alternativ tangentsekvens |
| Decimaltabulera bakåt     | SKIFT+I←      | FIV                       |
| Tabulera bakåt            | ←             | CTRL+U eller CTRL+Y       |
| Markör ner                | $\downarrow$  | CTRL+K                    |
| Markör till HEMMA-läge    | HOME          | CTRL+]                    |
| Markör vänster            | ←             | CTRL+H                    |
| Markör höger              | $\rightarrow$ | CTRL+X                    |
| Markör upp                | ſ             | CTRL+\                    |
| Decimaltabulera framåt    | SKIFT+→       | FIK                       |
| Tabulera framåt           | $\rightarrow$ | CTRL+I eller CTRL+T       |
| Gå till                   | GÁTILL        | CTRL+J                    |
| Till slutet av sträng     | SKIFT+⇒       | FI CTRL+F                 |
| Till början av sträng     | SKIFT+⇐       | FI CTRL+R                 |
| Nästa sida                | ⇒             | FIN                       |
| Föregående sida           | ⇒             | FIB                       |
| Bläddra nedåt             | PgDn          | CTRL+K                    |
| Bläddra vänster           | SKIFT+PgUp    | FI CTRL+H                 |
| Bläddra höger             | SKIFT+PgDn    | FI CTRL+W                 |
| Bläddra uppåt             | PgUp          | FI CTRL+\                 |
| Tabulatorpostion Pa/Av    | TAB±          | FI CTRL+I eller FI CTRL+1 |
| Dec.tabulatorpos. Pá/Av   | SKIFT+TAB±    | FI CTRL+Y                 |

NOTIS

#### Söka

NOTIS

Alternativ tangentsekvens

| Upprepa sökning | F7       | CTRL+G eller FI \ eller FI |
|-----------------|----------|----------------------------|
| Sök sträng      | SKIFT+F7 | FI CTRL+G                  |

#### Funktioner för vilka NOTIS-tangenter saknas

| Acceptera text utan konvertering         | FI CTRL+O              |
|------------------------------------------|------------------------|
| Skriv följande tangentnedslag som tecken | CTRL+O                 |
| Kopiera tecken från nästa rad            | CTRL+N                 |
| Kopiera tecken från föregående rad       | CTRL+C eller FI CTRL+C |
| Kopiera sträng från nästa rad            | FI CTRL+P              |
| Kopiera sträng från föregående rad       | CTRL+P                 |
| Radera från markör och framåt            | CTRL+D                 |
| Position bakåt på rad                    | CTRL+R                 |
| Position framåt på rad                   | CTRL+F                 |
| Rensa skärmen                            | FI @                   |
| Upprepa kommando                         | CTRL+W                 |
| Inled rutin                              | CTRL+^                 |
| Decimaljustering PÅ                      | FL.                    |
| Automatisk justering vid RETUR På/Av     | FI *                   |
| Automatisk justering vid radslut På/Av   | FI;                    |
| Blankutfyllnad På/Av                     | FI/                    |
| Super Escape                             | FI CTRL+(              |
| Super Hemma-läge                         | FI CTRL+]              |
| Verifiera                                | CTRL+V                 |

## **Kontrollsekvenser**

Kontrollsekvenser består av ASCII-tecken mellan 0 och 31 decimalt. De skrivs vanligtvis med hjälp av följande tangentsekvenser:

| Kontrollsekvenser | ASCII-kod                                                                                                    | Tangentkombination                                                                                                    |
|-------------------|----------------------------------------------------------------------------------------------------|----------------------------------------------------------------------------------------------------|
|                   | 0<br>1-26<br>27<br>28<br>29<br>30<br>31                                                                                                    | CTRL+@<br>CTRL+a – CTRL+z<br>CTRL+[<br>CTRL+\<br>CTRL+]<br>CTRL+^<br>CTRL+_                                                                                                    |
| Alternativ        | <ul> <li>Dessa tangentkombinationer kan inte skrivas på alla tangentbord – i synnerhet om tangentbordet har en annan språkversion än engelska. Om ditt tangentbord inte kan alstra kontrollsekvenser enligt ovanstående tabell, måste du använda följande alternativ:</li> <li>För kontrollkod 0 (CTRL+@) trycker du på CTRL+2</li> </ul> |                                                                                                    |
|                   | <ul> <li>(siffran 2 i<br/>de numeria</li> <li>För kontro<br/>ALT-tange<br/>slår siffrar<br/>det numeria</li> </ul>                                                                                                    | a raden ovanför bokstäverna – använd inte<br>ska tangenterna).<br>ollkoder mellan 1 och 31, trycker du på<br>enten och håller den nedtryckt medan du<br>a för motsvarande ASCII-kod decimalt på<br>iska tangentbordet. Släpp sedan ALT- |
| Exempel:          | För CTRL+[ (ASCII 27) håller du ALT-tangenten<br>nedtryckt medan du på det numeriska tangentbordet slår<br>siffrorna 2 och 7. Släpp sedan ALT-tangenten.                                                                                                    |                                                                                                    |

# Bilaga B Installation och hårdvara

## <u>Systemkrav</u>

| Hårdvara: PC        | S-Link kan installeras på alla persondatorer som<br>motsvarar IBM-standarden av modellerna PC, XT, AT<br>eller PS/2. Vid seriell anslutning till värddatorn krävs<br>minst 512 Kbytes internminne och vid anslutning i<br>lokalt nätverk (LAN) krävs 640 Kbytes. Datorn måste<br>ha en hårddisk med minst 1 MB ledigt diskutrymme. |
|---------------------|----------------------------------------------------------------------------------------------------|
| LAN-anslutning      | Vid anslutning i lokalt nätverk (LAN) krävs ett av<br>följande:                                                                                                    |
|                     | <ul> <li>En Ethernet-adapter som kan hanteras av PC/TCP-<br/>mjukvaran.</li> <li>EN ND OpenLAN-adapter / Ethernet (ND 110386)</li> <li>En ND OpenLAN-adapter / Cheapernet (ND 110394)</li> </ul>                                                                                                    |
| Seriell anslutning; | Vid seriell förbindelse med värddatorn krävs antingen:                                                                                                    |
|                     | <ul> <li>En seriell adapter installerad i din PC eller</li> <li>En ND-Terminallinje-adapter (för RS232 eller<br/>"current loop")</li> </ul>                                                                                                    |
| Mjukvara: PC        | Persondatorn måste arbeta med version 3.10 eller senare<br>av operativsystemet MS DOS. För LAN-anslutning<br>krävs PC/TCT-programvara eller ILANA TCP.                                                                                                    |

| Hårdvara: Värddator | Vid LAN-anslutning måste varje värddator i nätet<br>utrustas med kontrollkortet ND Ethernet II eller<br>Ethernet III.                 |  |
|---------------------|----------------------------------------------------------------------------------------------------|--|
|                     | Vid seriell anslutning måste värddatorn vara utrustad<br>med Norsk Datas gränssnittsbuffert för 8 terminaler<br>(ND273 eller ND 274). |  |
| Mjukvara: Värddator | Vid LAN-anslutning måste lämplig ND OpenLAN-<br>server installeras på varje värddator i nätet.                                        |  |
|                     | Vid seriell anslutning måste ND OWS Terminal Line<br>Server (ND 211295 A) vara installerad.                                           |  |

## Katalogstruktur på hårddisken

|                        | När S-Link installeras ska<br>hårddisken, om de inte red<br>S-Link med tre underkata<br>uppställningen nedan där<br>finns förtecknade. | ipas fyra kataloger på<br>dan finns – huvudkatalogen för<br>loger. Strukturen framgår av<br>även filerna i varje katalog |
|------------------------|----------------------------------------------------------------------------------------------------|----------------------------------------------------------------------------------------------------|
| Huvudkatalog           | Om du vid installationen i<br>annat namn, blir huvudka                                                                                 | inte uttryckligen anger ett talogens namn ND-OWS.                                                                        |
| Filer i huvudkatalogen | CLEARUP.COM                                                                                                    |                                                                                                    |
| ND-OWS                 | NDCONFIG                                                                                                    |                                                                                                    |
|                        | PREPARE.COM                                                                                                    |                                                                                                    |
|                        | S-CHKDRV.EXE                                                                                                    |                                                                                                    |
|                        | S-EQUAL.EXE                                                                                                    |                                                                                                    |
|                        | S-LINK.BAT                                                                                                    |                                                                                                    |
|                        | S-MENU.EXE                                                                                                    |                                                                                                    |
|                        | S-MENU.FIL                                                                                                    |                                                                                                    |
|                        | S-SET.EXE                                                                                                    |                                                                                                    |
|                        | S-SETUP.BAT                                                                                                    |                                                                                                    |
|                        | S-SETUP.FIL                                                                                                    |                                                                                                    |
|                        | S-START.BAT                                                                                                    |                                                                                                    |
|                        | S-SYS.FIL                                                                                                    |                                                                                                    |
|                        | S-TERM.EXE                                                                                                    |                                                                                                    |
| Underkataloger         |                                                                                                    |                                                                                                    |
| med filer              |                                                                                                    |                                                                                                    |
| [                      |                                                                                                    |                                                                                                    |
| COMMS                  | DRIVERS                                                                                                    | TERMINAL.                                                                                                    |
| CONNEXT.EXE            | DOSVKM00.COM                                                                                                    | NDTABLE.CGA                                                                                                    |
|                        | DOSVKM01.COM                                                                                                    | NDTABLE.EGA                                                                                                    |
| FTP-drivrutiner        | DOSVKM10.COM                                                                                                    | TERMINAL.HLP                                                                                                    |
| bor installeras        | DOSVKM13.COM                                                                                                    | TERMINAL.STR                                                                                                    |
| i denna katalog        | VKMLOAD.EXE                                                                                                    | VKM.HLP                                                                                                    |

## Kablar

| LAN-anslutning       | Vid anslutning i lokalt nätverk bör du följa instruk-<br>tionerna i handboken OpenLAN Network Supervisor<br>Guide, ND-830107.                                                                                                    |                                |  |
|----------------------|----------------------------------------------------------------------------------------------------|--------------------------------|--|
| Seriell anslutning:  | Koppling via en av persondatorns seriella utgångar kan<br>göras på många olika sätt beroende på avståndet mellan<br>datorerna och persondatorns utrustning.                                                                                                    |                                |  |
| RS 232 / Strömslinga | Det finns principiellt två möjligheter att seriellt överföra<br>elektriska signaler mellan datorerna: RS 232-standard<br>(V24) eller strömslinga (s k "current loop"). RS 232 kan<br>bara användas på korta avstånd – maximalt 12 meter.<br>Strömslinga utnyttjas i installationer där avstånden är<br>långa – maximalt ca 1 km. Men anslutning via ström-<br>slinga kräver vanligtvis extra håfdvara, eftersom de<br>flesta persondatorer som standard inte är utrustade för<br>denna typ av kommunikation. Persondatorn måste då<br>antingen utrustas med ett kort för seriell kommunikation<br>via strömslinga eller också anslutas till en standardport<br>via en modul som konverterar strömslinga/RS 232.<br>Norsk Data levererar båda dessa anslutningar: |                                |  |
| Konvertera:          | Produkt<br>Current Loop / RS 232 Converter                                                                                                    | <u>Artikelnr.</u><br>ND-110279 |  |
| PC-kort:             | ND PC Current Loop Adapter                                                                                                    | ND-110385                      |  |

## RS 232 (V24)-kabel

Det seriella gränssnittsuttaget på persondatorns baksida kan vara en 25-pinnars honkontakt av D-typ eller en 9pinnars honkontakt av D-typ. Tabellerna nedan visar kopplingsschemat för motsvarande kapeltyper:

| PC<br>25-pinnars | hona,           | typ D             | ND Värddator<br>25-pinnars hane, typ D |
|------------------|-----------------|-------------------|----------------------------------------|
| 0v hölje         |                 |                   | 1 Chassi                               |
| Tx               | 2               | $\longrightarrow$ | 3 Rx                                   |
| Rx               | 3               | ←                 | 2 Tx                                   |
| RTS              | 4               |                   | 5 CTS                                  |
| CTS              | 5               |                   | 20 Kontrol                             |
| Signaljord       | 7               |                   | 7 Signaljord                           |
| DCD              | <u>–8</u>       |                   |                                        |
| DTR              | L <sub>20</sub> |                   | 8 DCD                                  |

| RS | 232 |
|----|-----|
|    |     |

| PC<br>9-pinnars l | iona, t  | yp D              | ND Värddator<br>25-pinnars hane, typ D |
|-------------------|----------|-------------------|----------------------------------------|
| Ov hölje          |          |                   | 1 Chassi                               |
| Tx                | 3        | $\longrightarrow$ | 3 Rx                                   |
| Rx                | 2        | ←                 | 2 Tx                                   |
| RTS               | 7        |                   | 5 CTS                                  |
| CTS               | 8        |                   | 20 Kontrol                             |
| Signaljord        | 5        |                   | 7 Signaljord                           |
| DCD               | <u> </u> |                   |                                        |
| DTR               | L4       |                   | 8 DCD                                  |

## Kabel för strömslinga ("current loop")

#### Kabel "port till port"

Om persondatorn har ett seriellt uttag för kommunikation via strömslinga ("current loop"), förbinds detta med värddatorns gränssnitt för strömslinga:

#### Strömslinga

| PC<br>25-pinnars hona, | typ D | ND Värddator<br>25-pinnars hane, D |
|------------------------|-------|------------------------------------|
| Ov hölje               | 1     | Skärm                              |
| Rxd-                   | 24    | ← 16 Rxd-                          |
| Rxd+                   | 23    | > 15 Rxd+                          |
| Txd-                   | 13    | ← 18 Txd-                          |
| Txd+                   | 12    | > 17 Txd+                          |

Via konvertering Om persondatorn bara har ett vanligt seriellt uttag enligt RS 232-standard, måste anslutningen göras via en konverteringsmodul mellan värddatorns gränssnitt för strömslinga och persondatorns seriella port:

#### Konvertera strömslinga/RS 232

| RAD Strömslinga/RS 232<br>konverteringsmodul |                   | ND Värddator<br>25-pinnars hane, D |
|----------------------------------------------|-------------------|------------------------------------|
| Tx-                                          | ←                 | 16 Rxd-                            |
| Tx+                                          | $\longrightarrow$ | 15 Rxd+                            |
| Rx-                                          | <b>←</b>          | 18 Txd-                            |
| Rx+                                          |                   | 17 Txd+                            |

# Modemanslutning

|                | S-Link kan även användas när förbindelsen med värddatorn kopplas via modem.                                                                                                    |
|----------------|----------------------------------------------------------------------------------------------------|
| Hayes-standard | För Hayes-kompatibla modem bör följande beaktas:                                                                                                    |
| ·              | <ol> <li>Kontrollera att ditt modem är korrekt anslutet enligt<br/>installationsanvisningarna.</li> <li>Använd S-Setup för att definiera kommunikations-<br/>parametrarna i S-Link så att de motsvarar modemets<br/>arbetssätt. Om ditt modem t ex kan hantera en<br/>överföringshastighet på 2400 baud, anger du detta<br/>eller ett lägre värde i S-Setup. Du bör om möjligt<br/>välja en överföringshastighet som motsvarar den<br/>fysiska anslutningens kapacitet.</li> <li>Starta terminalemuleringen i S-Link ("Värddator i<br/>huvudmenyn).</li> <li>Skriv:<br/>AT_J och vänta på ledtexten<br/>OK<br/>som markerar att förbindelsen mellan PC och modem<br/>fungerar.</li> <li>Ring upp det modem eller PAD som du vill ansluta<br/>till.</li> <li>Upprätta sedan kontakt med värddatorn som vanligt.<br/>När kontakten har upprättats bekräftas förbindelsen<br/>med meddelandet:<br/>CONNECTnnnn<br/>där nnnn anger överföringshastigheten.</li> </ol> |

•
## Bilaga C Systemfilen HOSTS (LAN-system)

Här beskrivs hur värddatorer definieras när S-Link används i lokala nätverk (LAN). Jämför även handboken OpenLan Network Supervisor Guide (ND-830107) eller handboken för PC/TCP-modulen.

Alla värddatorer som ska vara tillgängliga via S-Link måste registreras i filen HOSTS. Denna fil lagras vanligtvis på en av värddatorerna under namnet AIP-HOSTS:SYMB där den centralt kan uppdateras och distribueras till de persondatorer som finns anslutna. På din PC lagras filen under namnet HOSTS.

### OBS!

Filen HOSTS lagras i katalogen COMMS under den katalog där S-Link installeras (vanligtvis ND-OWS).

Supervisor Guide (ND-830107) eller handboken för

| Filen HOSTS     | Varje värddator registreras som en post på en eller flera<br>rader. I en post avdelas olika fält med mellanslag eller<br>tabuleringstecken. Om en post kräver flera rader, måste<br>internet-adressen och det officiella värddatornamnet<br>upprepas på varje rad. |
|-----------------|----------------------------------------------------------------------------------------------------|
| Internet-adress | Det första fältet utgör nätverksadressen till den aktuella värddatorn. Jämför handboken OpenLAN Network                                                                                                    |

PC/TCP-modulen.

Bilaga C: Systemfilen HOSTS (LAN-system)

| Värddatorns namn | Värddatorns "officiella" namn är det första Cosmos-<br>namnet. Det får inte vara längre än 32 tecken. Varje<br>dator måste ha ett namn som är unikt i nätverket. |
|------------------|----------------------------------------------------------------------------------------------------|
| Alias-namn       | Du kan dessutom ge datorn fem alternativa namn.<br>Namnen skiljs åt med mellanslag eller tabulatortecken.                                                        |
| Servicerutiner   | I detta fält anger du TCP-portnummer för de olika<br>tjänster som finns installerade på värddatorn. Varje post<br>ska skrivas enligt formeln:                    |
|                  | servicerutin=portnummer                                                                                                    |
|                  | Posterna skiljs åt med mellanslag. För S-Link krävs<br>minst följande tre servicerutiner:                                                                        |
|                  | TERMINAL=23 DS=551 UE=551                                                                                                    |
|                  | Dessa tjänster ger tillgång till:                                                                                                    |
|                  | <ul> <li>Terminalanslutning till SINTRAN-värddator.</li> <li>Värddatorns DS-arkiv.</li> <li>Utskriftssystemet SPRINT på värddatorn.</li> </ul>                   |

• Menysystemet User Environment på värddatorn.

## Bilaga D

# Teckenuppsättning (språk)

Drivrutinen för tangentbordet definieras i systemfilen CONFIG.SYS med raden:

COUNTRY=nn (NN betecknar nationalitet).

OBSI

Nationalitetsbeteckningen för tangentbordet definieras på ett annat sätt i version 3.3 eller senare av MS-DOS. Jfr DOS-handboken. Ändrar du nationalitetskoden i CONFIG.SYS påverkas bara tangentbordets teckenuppsättning – inte språkversionen av meddelandetexter i S-Link.

Följande nationalitetsbeteckningar kan användas:

| USA       | 1   |
|-----------|-----|
| Holland   | 31  |
| Frankrike | 33  |
| Schweiz   | 41  |
| England   | 44  |
| Danmark   | 45  |
| Sverige   | 46  |
| Norge     | 47  |
| Tyskland  | 49  |
| Finland   | 358 |

## Bilaga E

# Felmeddelanden i S-Link

| Felkoder            | I felsituationer då felmeddelandetexter saknas ges<br>enbart en felkod. Följande förteckning förklarar de<br>felkoder som kan förekomma i S-Link.                                                                                                    |
|---------------------|----------------------------------------------------------------------------------------------------|
| Variabler (x/n/p/q) | I förteckningen anges textvariabler med "x" eller "xxx"<br>(filnamn etc). För siffervariabler används<br>beteckningarna nn, pp och qq (t ex för antal bytes eller<br>nummer på en pekare). Med DOS-filhantering avses en<br>lågnivå-identifiering som operativsystemet DOS<br>tilldelar varje fil som öppnas.                      |
| 10004               | Det finns inte mer tillgängligt minne för denna<br>tillämpning – nn block har begärts men kan inte<br>tilldelas.                                                                                                    |
| 10012               | Spill i S-Link ("stack overflow"). Detta är ett allvarligt systemfel. Kontakta servicepersonal.                                                                                                    |
| 11002               | Variabeln "xxx" finns inte definierad i DOS. S-Link kan<br>därför inte lokalisera systemfilerna S-MENU.FIL, S-<br>SETUP.FIL och S-SYS.FIL. Du kan rätta till detta fel<br>genom att definiera PATH-variabeln korrekt (jfr DOS-<br>handboken) eller undvika felet genom att starta S-Link<br>från den katalog där programmet finns. |

| 11004 | Hittar inte filen "xxx" längs systemets sökväg (PATH).<br>Du kan använda DOS-kommandot CHKDSK/V   FIND<br>xxx för att lokalisera filen på din hårddisk och sedan<br>infoga sökvägen till filens katalog i systemets sökväg<br>(PATH) eller kopiera filen till en katalog i sökvägen.<br>Om detta inte hjälper bör du installera S-Link på nytt. |
|-------|----------------------------------------------------------------------------------------------------|
|       | OBS!                                                                                                    |
|       | PATH-kommandot beskrivs i din DOS-handbok.                                                                                                    |
| 11006 | En felaktig eller ej aktiv enhet "x" finns angiven i<br>systemets sökväg. S-Link-filerna S-MENU.FIL, S-<br>SETUP.FIL och S-SYS.FIL måste kopieras till aktuell<br>katalog (jfr DOS-handboken om du är osäker).                                                                                                    |
| 12002 | Felaktigt begärt I/O-block ("Input/Output") på nn bytes<br>har begärts. Detta innebär förmodligen fel i dina<br>programfiler. Kontakta Norsk Data och återge<br>felmeddelandet.                                                                                                    |
| 12004 | Koden nn för dataformat i S-Link är utom räckvidd.<br>Detta innebär förmodligen fel i dina programfiler.<br>Kontakta Norsk Data och återge felmeddelandet.                                                                                                    |
| 12006 | Dataformatlista omfattande nn bytes otillåtet i S-Link.<br>Detta innebär förmodligen fel i dina programfiler.<br>Kontakta Norsk Data och återge felmeddelandet.                                                                                                    |
| 12010 | Felaktig minnesposition nn för I/O-block<br>("Input/Output") i S-Link. Detta innebär förmodligen fel<br>i dina programfiler. Kontakta Norsk Data och återge<br>felmeddelandet.                                                                                                    |

Bilaga E: Feimeddelanden i S-Link

| 12012 | Felaktig åtkomstkod nn för datablock i S-Link. Detta<br>innebär förmodligen fel i dina programfiler. Kontakta<br>Norsk Data och återge felmeddelandet.                                                               |
|-------|----------------------------------------------------------------------------------------------------|
| 12016 | Datumuppgift av typ nn för datumnummer pp är<br>otillåtet. Detta innebär förmodligen fel i dina<br>programfiler. Kontakta Norsk Data och återge<br>felmeddelandet.                                                   |
| 12018 | Disk-I/O-block för S-Link vid position nn saknar<br>utrymme för datumnummer pp. Aktuell storlek är qq<br>bytes. Detta innebär förmodligen fel i dina programfiler.<br>Kontakta Norsk Data och återge felmeddelandet. |
| 14002 | I/O-modul ("Input/Output") i S-Link rapporterar DOS-<br>felkod nn för DOS-filhanterare pp.                                                                                                    |
| 14003 | Kan inte öppna filen xxx. DOS-felkod: nn.                                                                                                    |
| 14004 | Disken är full! Begärd DOS-filhantering nr nn misslyckas.                                                                                                    |
| 14005 | Kan inte stänga filen xxx. DOS-filhantering nr nn.<br>DOS-felkod: pp.                                                                                                    |

| 14006 | Läsning förbi filslutskod (DOS-filhantering nr nn).<br>Detta innebär förmodligen fel i dina programfiler.<br>Notera aktuella värden för kommunikation och<br>bildskärmens färger och installera S-Link på nytt.<br>Upprepas felet bör du kontakta Norsk Data. |
|-------|----------------------------------------------------------------------------------------------------|
| 14010 | Kan inte söka korrekt position för DOS-filhantering nr<br>nn. DOS-felkod: pp. Notera aktuella värden för kom-<br>munikation och bildskärmens färger och installera S-<br>Link å nytt. Upprepas felet bör du kontakta Norsk Data.                              |
| 14012 | Alltför många S-Link-filer är öppna samtidigt. I denna<br>version av S-Link kan maximalt nn öppna filer hanteras<br>samtidigt. Notera aktuella värden för kommunikation<br>och bildskärmens färger och installera S-Link å nytt.                              |
| 14014 | Filen xxx påträffad längs systemets sökväg (PATH).<br>Detta är ingen korrekt S-Link-fil. Avsluta programmet<br>och kopiera filen xxx till en katalog som inte finns<br>framför S-Link-katalogen i sökvägen (jfr PATH i DOS-<br>handboken).                    |
| 14016 | Hittar inte datum nr nn med storlek pp bytes i aktuell S-<br>Link-fil. Dina systemdatafiler är inte korrekta. Installera<br>S-Link på nytt.                                                                                                    |
| 14018 | Datum nr nn omfattar pp bytes och är för långt för<br>denna version av S-Link. Dina systemdatafiler är inte<br>korrekta. Installera S-Link på nytt. Kontakta Norsk Data<br>om problemet upprepas.                                                             |
| 16002 | Disk-I/O-block vid minnesposition nn har inte utrymme<br>för datum nr pp. Aktuell storlek är qq bytes. Detta<br>innebär förmodligen fel i dina programfiler. Kontakta<br>Norsk Data och återge felmeddelandet.                                                |

.....

### <u>Register</u>

Alias-namn 66 Allmän HJÄLP 17 ALT-tangenten 56 Anpassa funktioner 41 Antal stoppbitar 36 Arbetsområde 5 Avbrottssekvens för kommunikation 36 Avbrottssignal 13 Avbryta en utskrift 33 Avbryta överföring 27, 29 Backsteg 48, 52 Bläddra 50, 54 Byt katalog 26 Byt värddator i nätverk 8 Centrera rader 49, 53 Cheapernet 57 COM1 CONFIG.SYS 67 CONNECT 18 CTRL + DEL 2Current loop 57, 60 Datalängd 36 Decimaltabulera 54 Decimaltabulera bakåt 50 Dela rad 48, 52 Dold divis 52 DS-arkiv 66 Escape 48, 53 Ethernet-adapter 57 Expandera 48, 52 Felmeddelanden 69 Filen HOSTS 38 Filöverföring 6, 21 Flera värddatorer 5 Flytta område 48, 52 Funktioner för vilka NOTIS-tangenter saknas 55 Funktionstangenter 2, 43 Färg på bildskärmen 36, 40 Förkortningar 23

Register

Grafiska tecken På/Av 47, 52 Gå till 50, 54 Handskakning 36 Haves-standard 63 Hjälp 48, 53 HJALP-funktion 7 HJALP-tangenten 7 HOSTS 65 Huvudkatalog 59 Huvudmenyn i S-Link 4 Hårdvara 57 Höger marginal 49, 53 Högerjustera rader 49, 53 ILANA TCP 57 Infoga rad 48, 52 Installation 57 Internet-adress 65 Justera 49, 53 Kablar 60 Katalogstruktur på hårddisken 59 Kommunikationsport 6 Kontrollsekvenser 56 Konvertera strömslinga/RS 232 62 Kopiera filer 25 Kopiera område 48, 52 LAN-anslutning 19, 57, 60 LAN-kommunikation 37 Logga in på värddatorn 11 Lokal skrivare 15, 32 Lokalt nätverk (LAN) 4 Lämna S-Link 10 Lämna värddatorn 18 Marginaljustera 49, 53 Markör 13, 36 Matematiska funktioner 49, 54 Matematiska tecken På/Av 47, 52 Menyns arbetsområde 6 Menysystemet User Environment 66 Modemanslutning 63 MS DOS 57 Märk 49, 54 Nationalitetsbeteckning 67

#### Register

ND Ethernet II eller Ethernett III 58 ND OpenLAN-adapter 57 ND OWS Terminal Line Server 58 NOTIS- eller PC-tangentbord 2 NOTIS-funktioner på andra tangentbord 51 NOTIS-funktioner på standardtangentbord 47 Ny värddator 38 **OpenLAN-server** 58 Parallell port 15 Paritet 36 PC/TCT-modul (LAN-anslutning) 57 PC/XT/AT-tangentbord i standardutförande 44 Port 5 Port för lokal skrivare 36 Radera 48, 52 Retur 48, 53 RS 232 (V24) 61 RS 232 / Strömslinga 60 S-Setup 1, 35 S-Start 3, 18 Sammanfoga rader 48, 52 Seriell anslutning 57, 60 Seriell kommunikation 39 Seriell port 4 Servicerutiner 38, 66 SINTRAN III 1 SINTRAN-symbolen 21 Skärmdump 14 Skärmfäger 36, 40 Skjut in På/Av 48, 52 Skriv 48, 53 Skriv på värd 6, 31 Slut 48, 53 Små bokstäver (gemena) 47, 52 Språk 5 Språkversion 67 SPRINT 15,66 SPRINT-formatering 36 Standardvärden i S-Setup 35 Starta S-Link 3 Starta terminalemulering 11 Statusrad 5, 7

Register

Stora bokstäver (versaler) 47, 52 Strömslinga ("current loop") 62 Strvk område 48, 52 Strvk rad 48, 52 Strvk värddator 38 Superskift 47.52 Systemfilen HOSTS (LAN-system) 65 Systemkrav 57 Söka 50.55 Ta bort understrykning 47, 52 Tangentbord 2, 43 Tangentbordens utformning 43 Teckenuppsättning 5 Teckenuppsättning (språk) 67 Terminal 1 Terminalemulering 11 Terminalmenyn 16 Terminaltyp 13 Tillval 36, 41 Titelrad 5 Understrykning 47, 52 User Environment 21 Utför-kommando 48, 53 Utskrift från NOTIS-program 15 Utskrift från PC till Värddator 31 Utskrift via SPRINT 15 Utökat AT-tangentbord ("Enhanced") i standardutförande 45 Utökat AT-tangentbord från Norsk Data (ND-Enhanced) 46 Visa-funktionen 23 Välj Värd (port) 5, 6, 8 Vänster marginal 49, 53 Vänsterjustera rader 49, 53 Värddator 1, 5, 11 Värddatordefinition 38 Värddatorns namn 66 A, A och Ö i filnamn 26 Åter 48.53 Atergå till värddatorn 12 Overföringshastighet (baud) 36, 63

76

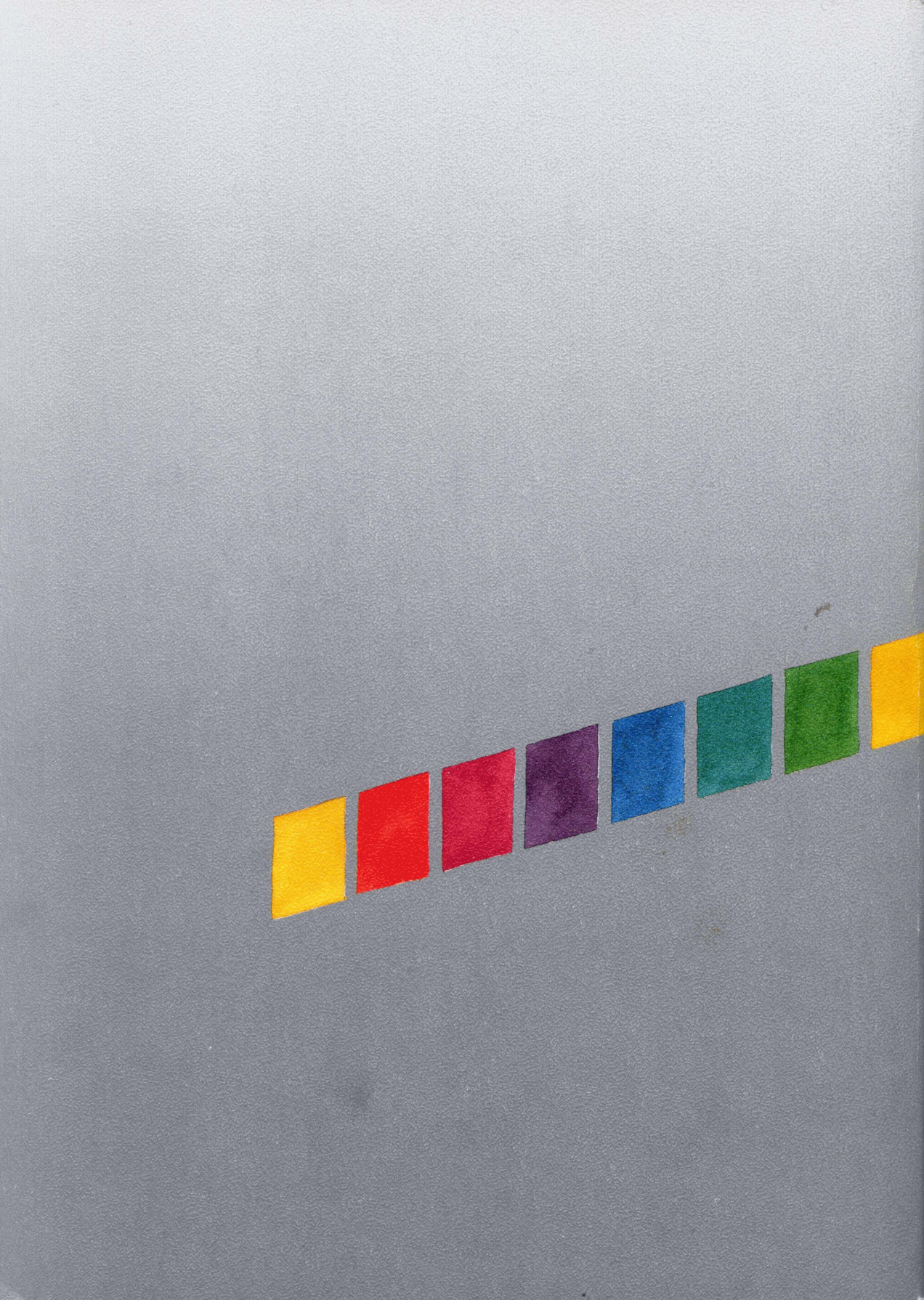